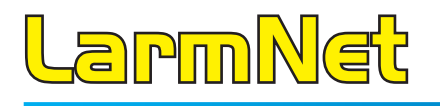

# Programmeringsguiden

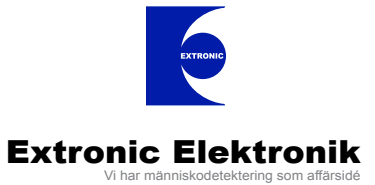

www.extronic.se

## Denna programmeringsguide innehåller följande programmeringsexempel:

Varje exempel visar utförligt hur programmeringen går till i Promwriter. Men det finns färdiga programmeringsmallar i senare versionen av Promwriter, det ska finns en mapp i Promwriter mappen på hårddisken som heter Grundprogrammeringar: C:\Program\LarmNet6000\Grundprogrammeringar. Programmeringsmallar finns även att hämta LarmNet partner sidan.

#### Grundprogrammering 1 sid 3:

Exempel på centralapparat och en manöverpanel med uppringning till hemtelefon. Alla ingångar är inbrottssektioner. Ingång på MP är fördröjda.

#### Grundprogrammering 2 sid 12:

Exempel på centralapparat och en manöverpanel med uppringning till hemtelefon. Ingång 1-7 på CA är inbrott och ingång 8 är brand. Ingång på MP är fördröjda.

#### Grundprogrammering 3 sid 22:

Exempel på centralapparat (CA), en undercentral (UC) och en manöverpanel (MP) med rapportning till larmcentral. På CA är ingång 1-7 programmerade för inbrott och ingång 8 är brand. På UC 2 är ingång 1-7 programmerade för inbrott och ingång 8 FBK. Ingångar på MP är fördröjda.

#### Återkoppling mot passagesystem sid 35:

#### Glaskross/brand 2-tråd sid 36:

Programmering och inkoppling av 2-tråds rök- och glaskrossdetektorer.

#### Driftlarm sid 40:

Programmering av driftlarmsfunktion.

Centralapparat (CA) och en manöverpanel (MP). På CA är ingång 1-8 programemrade som inbrott. På MP är ingång 1 programmerad som inbrott och fördröjd, ingång 2 som inbrott och följdfördröjd. Två sirener är anslutna på centralapparat. CA ringer till hemtelefon.

- Ingång 1 8 (1011 1017) på CA är direktlarmande och ingår i område 1.
- Användare 1-9 har behörighet till område 1.
- Ingång 1 (1211) på MP1 är fördröjd (mk på dörr).
- Ingång 2 (1212) på MP1 är följdfördröjd (IR innanför dörr).

### Öppna grundprogrammering 1:

Öppna en mall som heter Grundprogrammering 1 i mappen Grundprogrammeringar som du hittar i samma mapp som Promwritern är installerad i: C:\Program\LarmNet6000\Grundprogrammeringar.

| Robsys Promwriter                        |                            |                               |  |  |  |  |  |  |  |  |  |  |
|------------------------------------------|----------------------------|-------------------------------|--|--|--|--|--|--|--|--|--|--|
| Arkiv Sida Prom Uppkop                   | pling Visa Inställningar S | äkerhet Hjälp                 |  |  |  |  |  |  |  |  |  |  |
|                                          | 1 2 2 0                    |                               |  |  |  |  |  |  |  |  |  |  |
| LarmNet6000                              | Kundinfo                   |                               |  |  |  |  |  |  |  |  |  |  |
| 🖃 🔄 Kundinformation                      |                            | Fält med * sparas i centralen |  |  |  |  |  |  |  |  |  |  |
| , Anteckningar                           | Kund                       |                               |  |  |  |  |  |  |  |  |  |  |
| 🗉 🧰 Användare                            | Namn                       | Grundprogrammering 1 *        |  |  |  |  |  |  |  |  |  |  |
| in/ut funktioner     Till/Er 20-koppling | Objekt                     |                               |  |  |  |  |  |  |  |  |  |  |
| E Overföring                             | Objekt                     | *                             |  |  |  |  |  |  |  |  |  |  |
| 🕀 🧰 System Konfig                        | Gatuadress                 | *                             |  |  |  |  |  |  |  |  |  |  |
| tinje 1<br>⊕ _ Linje 2                   | Gatadaress                 |                               |  |  |  |  |  |  |  |  |  |  |
| Linje 3     Duble 4                      | Postadress                 | *                             |  |  |  |  |  |  |  |  |  |  |
| ±m unje 4                                | Telefon                    | *                             |  |  |  |  |  |  |  |  |  |  |
|                                          |                            |                               |  |  |  |  |  |  |  |  |  |  |
|                                          | Kontsknerconer             | *                             |  |  |  |  |  |  |  |  |  |  |
|                                          | Kontakpersoner             |                               |  |  |  |  |  |  |  |  |  |  |
|                                          |                            |                               |  |  |  |  |  |  |  |  |  |  |
|                                          |                            |                               |  |  |  |  |  |  |  |  |  |  |
|                                          |                            |                               |  |  |  |  |  |  |  |  |  |  |
|                                          | Drogromorod ou             |                               |  |  |  |  |  |  |  |  |  |  |
|                                          | Programerau av             | 1                             |  |  |  |  |  |  |  |  |  |  |
|                                          | Ellier rog                 |                               |  |  |  |  |  |  |  |  |  |  |
|                                          | Fiertela/in                |                               |  |  |  |  |  |  |  |  |  |  |
|                                          | Tjanterenp                 |                               |  |  |  |  |  |  |  |  |  |  |
|                                          | ID-kod                     | 654321                        |  |  |  |  |  |  |  |  |  |  |
|                                          | Fjärrprogramering          | Öppnas av användare 🔻         |  |  |  |  |  |  |  |  |  |  |
|                                          | Teknikerkod                |                               |  |  |  |  |  |  |  |  |  |  |
|                                          | ID-kod                     | 123456                        |  |  |  |  |  |  |  |  |  |  |
|                                          | 15 KOG                     | 1                             |  |  |  |  |  |  |  |  |  |  |
|                                          | Display text               |                               |  |  |  |  |  |  |  |  |  |  |
|                                          |                            | LarmNet 6000                  |  |  |  |  |  |  |  |  |  |  |
|                                          | Tillingslad                | Tillkoppled                   |  |  |  |  |  |  |  |  |  |  |
|                                          | тикорріаа                  | Turkobhian                    |  |  |  |  |  |  |  |  |  |  |
|                                          |                            |                               |  |  |  |  |  |  |  |  |  |  |

Välj Arkiv och Spara som ny.

Om du inte har någon mapp med grundprogrammeringar på datorn följ exempel på kommande sidor.

Klicka på Användare - 000-009:

| 🗢 Robsys Promwriter         |                                                                                                    |                     |
|-----------------------------|----------------------------------------------------------------------------------------------------|---------------------|
| Arkiv Sida Prom Uppkoppling | Visa Inställningar Säkerhet Hjälp                                                                                                    |                     |
|                             |                                                                                                    |                     |
| LarmNet6000                 | Användare 000-009                                                                                                    |                     |
| E Cundinformation           |                                                                                                    | Områdes beskrivning |
|                             |                                                                                                    | 1 Inbrott           |
| 000 Översikt                |                                                                                                    | 2                   |
| - 🐧 050 Översikt            | Namn Installatör Kod 🗌 Registrera kod                                                                                                    | 2                   |
| — 🖏 100 Översikt            | 🗆 Användare 🖉 Se händelselog 👘 Inst.behörighet 🔽 Inst.Nivå                                                                                                    | 3                   |
| 150 Översikt                | 🗖 Ingång Till/Från 🖉 Ändra egen kod 👘 Köpa tid                                                                                                    | 4                   |
|                             | Tidsinställning MOppna för programering Fråpkoppling Mesta ingångar                                                                                                    | 5                   |
| 010-019                     | 1 2 3 A 5 6 7 8 9 10 11 12 13 1A 15 16 17 18 19 20 21 22 23 2A 25 26 27 28 29 30 31 32                                                                                                    | 6                   |
| 020-029                     |                                                                                                    | -                   |
| - 🖏 030-039                 | 33 34 35 36 37 38 39 40 41 42 43 44 45 46 47 48 49 50 51 52 53 54 55 56 57 58 59 60 61 62 63 64                                                                                                    | 7                   |
| 040-049                     |                                                                                                    | 8                   |
| 050-059                     | -001                                                                                                    | 9                   |
| 070-079                     | Namn Användare 1 Kod Registrera kod                                                                                                    | 10                  |
| 🛱 080-089                   | 🗖 Användare 🔽 Se händelselog 👘 Inst.behörighet 🔽 Inst.Nivå                                                                                                    |                     |
| 090-099                     | 🗹 Ingång Till/Från 🛛 Ändra egen kod 🔤 Köpa tid                                                                                                    | 11                  |
| 100-109                     | I lidsinställning – Uppna för programering – Lilkoppling – Lesta ingångar                                                                                                    | 12                  |
| 120-129                     | 1 2 3 4 5 6 7 8 9 10 11 12 13 14 15 16 17 18 19 20 21 22 23 24 25 26 27 28 29 30 31 32                                                                                                    | 13                  |
| 130-139                     |                                                                                                    | 14                  |
| 140-149                     | 33 34 35 36 37 38 39 40 41 42 43 44 45 46 47 48 49 50 51 52 53 54 55 56 57 58 59 60 61 62 63 64                                                                                                    | 45                  |
| 150-159                     |                                                                                                    | 15                  |
| 160-169                     | -002                                                                                                    | 16                  |
| 180-189                     | Namn Användare 2 Kod Registrera kod                                                                                                    | 17                  |
| 190-199                     | 🗌 Användare 🖉 Se händelselog 📃 Inst.behörighet 🗹 Inst.Nivå                                                                                                    | 18                  |
| 0, 200-209                  | V Ingång Till/Från V Andra egen kod V Köpa tid<br>Tidsinställning Dönna för programering V Tillkonnling Discta ingångar                                                                                                    | 10                  |
| 210-219                     | Se status Kvittera larm Frånkoppling Frånkoppling                                                                                                    | 19                  |
| 230-239                     | 1 2 3 4 5 6 7 8 9 10 11 12 13 14 15 16 17 18 19 20 21 22 23 24 25 26 27 28 29 30 31 32                                                                                                    | 20                  |
| 240-249                     |                                                                                                    | 21                  |
| 3, 250-255                  | 33 34 35 36 37 38 39 40 41 42 43 44 45 46 47 48 49 50 51 52 53 54 55 56 57 58 59 60 61 62 63 64                                                                                                    | 22                  |
|                             | -003                                                                                                    | 23                  |
| Han-Koppling                | Name Användare 3                                                                                                    |                     |
| ± System Konfig             |                                                                                                    | 24                  |
| 🕀 📄 Linje 1                 | Användare M Se händelselog Inst.behörighet M Inst.Nivå                                                                                                    | 25                  |
| 🕀 🧰 Linje 2                 | Tidsinställning Öppna för programering VTillkoppling Testa ingångar                                                                                                    | 26                  |
| H Linje 3                   | 🗹 Se status 🛛 🔽 Kvittera larm 🔽 Frånkoppling 🗖 Frånkoppling efter larm                                                                                                    | 27                  |
|                             | 1         2         3         4         5         6         7         8         9         10         11         12         13         14         15         16         17         18         19         20         21         22         23         24         25         26         27         28         29         30         31         32 | 20                  |
|                             |                                                                                                    | 20                  |

I detta exempel används användare 0 för installatör (användarkoden är deafault 1234).

#### Programmera följande behörigheter på användare 0 (installatör):

- Öppna för programmering
- Kvittera larm
- Testa ingångar
- Inst.Nivå

#### Programmera följande behörigheter på användare 1-9:

- Ingång Till/Från
- Se status
- Händelseutskrift
- Ändra egen kod
- Kvittera larm
- Köpa tid
- Tillkoppling
- Frånkoppling
- Inst.Nivå
- Område 1
- Område 2

Programmera nu kod för respektive användare, glöm inte att kryssa i Registrera kod för att koden ska skickas till CA.

## Grundprogrammering 1 Programmering Fördröjning på MP1:

Klicka på In/Ut funktioner - Fördröjning 1-12:

| 🗢 Robsys Promwriter                                                                                                    |                                                                                                    |
|----------------------------------------------------------------------------------------------------|----------------------------------------------------------------------------------------------------|
| Arkiv Sida Prom Uppkopp                                                                                                    | ling Visa Inställningar Säkerhet Hjälp                                                                                                    |
|                                                                                                    |                                                                                                    |
| LarmNet6000     LarmNet6000     LarmNet6000     LarmNet6kingar     Kund     Anteckningar     Version     Användare     Användare     Fördröjning 13-2:     DriftLarm     Special tabell     Länkar     Utgångs funktion     Larmtider     Till/Från-koppling     Overföring     System Konfig     Linje 1     Linje 2 | Fördröjning 1-12         Visning av fel på FD[FörDröjda]/FFD[Föl]dFörDröjda] sektioner         Fördröjd uppringning vid inpassering via annan detektor i samma område         Fördröjning 1         1 2 3 4 5 6 7 8         FD       Linje 1 *         Enhet       MAP 1 *         Ingång *       Grund *         Idaga       Ingång *         FFD1       Linje 1 *         Enhet       MAP 1 *         Ingång *       Grund *         Ingång *       Grund *         FFD2       Linje 1 *         Enhet       UC 1 *         Ingång *       Grund *         Fördröjning 2       1 2 3 4 5 6 7 8 |
| 🗄 🧰 Linje 4                                                                                                    | FD Linje 1 v Enhet UC 1 v Ingång                                                                                                    |
|                                                                                                    | FFD1  Linje 1 v Enhet  UC 1 v Ingång                                                                                                    |
|                                                                                                    | FFD2  Linje 1 v Enhet   UC 1 v Ingång                                                                                                    |
|                                                                                                    | Fördröjning 3                                                                                                    |

Programmera fördröjning på ingångar i MP1. Ingång 1 i detta exempel används för MK på entrédörr som ska vara fördröjd. Ingång 2 i detta exempel är en IR innanför entrédörr och eftersom den bevakar manöverpanelen ska den vara följdfördröjd. Grundprogrammerad fördröjningstid är 30 sekunder.

## Programmering larmöverföring till hemtelefon:

Klicka på Överföring - Telnr:

| 🗢 Robsys Promwriter            |                                                         |  |  |  |  |  |  |  |
|--------------------------------|---------------------------------------------------------|--|--|--|--|--|--|--|
| Arkiv Sida Prom Uppkopp        | ling Visa Inställningar Säkerhet Hjälp                  |  |  |  |  |  |  |  |
|                                |                                                         |  |  |  |  |  |  |  |
| larmNet6000                    |                                                         |  |  |  |  |  |  |  |
| 🖻 🔄 Kundinformation            |                                                         |  |  |  |  |  |  |  |
| Kund                           |                                                         |  |  |  |  |  |  |  |
| , Anteckningar                 | ☐ Hjälptext                                             |  |  |  |  |  |  |  |
| , version                      | Nolla genom vävel :F: OE ttelefonnummer                 |  |  |  |  |  |  |  |
| Anvanuare     Indut funktioner | Nona genom vaker je, of telefonnummer                   |  |  |  |  |  |  |  |
| 🗄 🧰 Till/Från-koppling         | Fordrojning ;D;=2,58ek paus DUE+teletonnummer           |  |  |  |  |  |  |  |
| 🖻 🔄 Överföring                 |                                                         |  |  |  |  |  |  |  |
| telnr                          | Telefonnummer till SMS-pol 0740 900000                  |  |  |  |  |  |  |  |
| GSM-SMS                        |                                                         |  |  |  |  |  |  |  |
| 🔍 🔍 Kvittering                 | Telefonlinje                                            |  |  |  |  |  |  |  |
| 🔄 Till/Från                    | Telefonnr Systemtyp Telnr1 SMS-moderTelnr2 SMS-modempol |  |  |  |  |  |  |  |
| 🔍 Larm/Sab/Ät                  | nr1087712600 Hemtelefon med kvittering 1 1 2            |  |  |  |  |  |  |  |
| System Koder                   |                                                         |  |  |  |  |  |  |  |
| System funk.                   | nr2087712600 Hemtelefon utan kvittering 1 2             |  |  |  |  |  |  |  |
| SIA-Koder                      |                                                         |  |  |  |  |  |  |  |

Programmera telefonnummer till hemtelefon. I detta exempel används 2 telefonnummer, vid larm ska alla nummer ringas en gång därför används utan kvittering på det sista numret. Om så ej önskas ska kvittering/motringning användas på alla nummer.

## Programmering larmkoder på områden för larmöverföring till hemtelefon: Klicka på Överföring - Larm/Sab/Åt:

| 🗢 Robsys Promwriter                                                                                                    |  |  |  |  |  |  |
|----------------------------------------------------------------------------------------------------|--|--|--|--|--|--|
| Arkiv Sida Prom Uppkoppling Visa Inställningar Säkerhet Hjälp                                                                                                    |  |  |  |  |  |  |
|                                                                                                    |  |  |  |  |  |  |
| <ul> <li>Larm / Sabotage / Återställning</li> <li>Kundinformation</li> <li>Kund</li> <li>Anteckningar</li> <li>Områden</li> <li>Version</li> <li>Användare</li> <li>Ini/ut funktioner</li> <li>Till/Från-koppling</li> <li>Till/Från-koppling</li> <li>Kod</li> <li>Grupp</li> <li>Kod</li> <li>Grupp</li> <li>Kod</li> <li>Grupp</li> <li>Kod</li> <li>Grupp</li> <li>Kod</li> <li>Grupp</li> <li>Kod</li> <li>Grupp</li> <li>Kod</li> <li>Grupp</li> <li>Kod</li> <li>Grupp</li> <li>Kod</li> <li>Grupp</li> <li>Kod</li> <li>Grupp</li> <li>Kod</li> <li>Grupp</li> <li>Kod</li> <li>Grupp</li> <li>Kod</li> <li>Grupp</li> <li>Kod</li> <li>F</li> <li>F</li></ul> |  |  |  |  |  |  |

Programmera kod för område 1 för inbrott.

## Programmering larmkoder för tekniska fel och sabotage för larmöverföring: Klicka på Överföring - Systemkoder:

| 🗢 Robsys Promwriter                                                                                                    |                                                                                                    |  |
|----------------------------------------------------------------------------------------------------|----------------------------------------------------------------------------------------------------|--|
| Arkiv Sida Prom Uppkopp                                                                                                    | pling Visa Inställningar Säkerhet Hjälp                                                                                                    |  |
|                                                                                                    |                                                                                                    |  |
| LarmNet6000      Kundinformation     Kund     Kund | A-larm koder<br>F F A-larm 1<br>F F A-larm 2<br>F F A-larm 3<br>F F A-larm 4                                                                                                    |  |
| Larn/Sab/Åt     System Koder     System Funk.     System Funk.     Sta-Koder     Multicom     IP     Personsök      System Konfig                                                                                                    | System koder         33333333       F         System koder         33333333       F         F       System sabotage         F       System sabotage OK         33333333       F         F       Låg spänning/Säkringsfel         F       F         Låg spänning/Säkringsfel OK         33333333       F         F       Strömförsörjning FEL |  |

Programmera kod på de systemfel som ska skickas via hemtelefon

# Programmering områdesnamn:

Klicka på System Konfig - Områden:

| 🛷 Robsys Promwriter                                                                                                    |  |
|----------------------------------------------------------------------------------------------------|--|
| Arkiv Sida Prom Uppkoppling Visa Inställningar Säkerhet Hjälp                                                                                                    |  |
|                                                                                                    |  |
| LarmMet6000       Områden         Kundinformation       Kund         Kundinformation       Beskrivning av områden         Användare       1         Inbrott       33         Til/Från-koppling       2         System Konfig       3         System Konfig       3         Antal UC       36         Antal WP       5         Överföring       38         Linje 1       7         Linje 2       8         Linje 4       9         Linje 4       4 |  |

Programmera namn på område som används, i detta exempel är område 1 inbrott.

# Programmering visning av larm/sabotage i display:

Klicka på System Konfig - Övrigt:

| 🛷 Robsys Promwriter                                                                                                    |                                                                                                    |  |
|----------------------------------------------------------------------------------------------------|----------------------------------------------------------------------------------------------------|--|
| Arkiv Sida Prom Uppkopp                                                                                                    | ppling Visa Inställningar Säkerhet Hjälp                                                                                                    |  |
|                                                                                                    |                                                                                                    |  |
| LarmNet6000     Kundinformation     Kundinformation     Kund     Anteckningar     Version     Antvändare     In/ut funktioner     Overföring     Overföring     Overföring     Overföring     Overföring     Overföring     Linje 1     Linje 1     Linje 2     Linje 3     Linje 4 | Övrigt                                                                                                    |  |
|                                                                                                    | □ Visa felaktiga sektioner vid tillkoppling med extern FBK.                                                                                                    |  |
|                                                                                                    | Automatisk visning av larm/sabotage i följande områden         1       2       3       4       5       6       7       8       9       10       11       12       13       14       15       16       17       18       19       20       21       22       23       24       25       26       27       28       29       30       31       32         IF       IF |  |
|                                                                                                    | Larm kvitteras automatiskt vid tillkoppling                                                                                                    |  |
|                                                                                                    | 0mrådes beskrivning       1     Inbrott       2     Brand       18     34                                                                                                    |  |

Programmera att larm, sabotage och systemfel ska visas i display. I grundprogrammering 1 är alla områden valda men i detta exempel räcker det med område 1 & 2. Välj även systemfel.

## Grundprogrammering 1 Programmering ingångar på CA:

Klicka på Linje 1 - CA - in:

| 🛷 Robsys Promwriter                                                                                                    |                                          |  |  |  |  |  |  |
|----------------------------------------------------------------------------------------------------|------------------------------------------|--|--|--|--|--|--|
| Arkiv Sida Prom Uppkoppling Visa Inställningar Säkerhet Hjälp                                                                      |                                          |  |  |  |  |  |  |
|                                                                                                    |                                          |  |  |  |  |  |  |
| LarmNet6000     Gamma Kundinformation     Gamma Kundinformation     Gamma Kundinformation     Kund     Gamma Kundingar     Version | Ingångar Centralapparat (Enhet=101)      |  |  |  |  |  |  |
| ⊕ Användare                                                                                                    | IngångsTypNamn 16teckenNamn 16tecken     |  |  |  |  |  |  |
| 🗄 🧰 in/ut funktioner                                                                                                    | 1 Änd och detektormotstånd 🔹 G Inbrott T |  |  |  |  |  |  |
| H → III/Fran-koppling     Överföring     Överföring                                                                                | 2 Änd och detektormotstånd 🔻 G Inbrott T |  |  |  |  |  |  |
| E - Config<br>⊡ - Config                                                                                                    | 3 Änd och detektormotstånd 🔹 G Inbrott T |  |  |  |  |  |  |
| E 🔄 CA                                                                                                    | 4 Änd och detektormotstånd ▼ G Inbrott T |  |  |  |  |  |  |
|                                                                                                    | 5 Änd och detektormotstånd 🔽 G Inbrott T |  |  |  |  |  |  |
|                                                                                                    | 6 Änd och detektormotstånd 🔻 G Inbrott T |  |  |  |  |  |  |
| ⊕ · 📄 UC4<br>⊕ · 📄 UC5                                                                                                    | 7 Änd och detektormotstånd 💌 G Inbrott T |  |  |  |  |  |  |
|                                                                                                    | 8 Änd och detektormotstånd 🔻 G Inbrott T |  |  |  |  |  |  |
|                                                                                                    | Special Tablell 1 💌                      |  |  |  |  |  |  |

Programmera vilka ingångstyper som ska användas, grundinställt är det Änd och detektomotstånd på alla ingångar. Programmera även sektionsnamn, i detta exempel används ingång 1-8 för inbrott.

Gå längre ner på samma sida för att programmera vilka områden som ingångarna ska ingå i:

| 🗢 Robsys Promwriter                                           |          |    |    |          |    |                |     |             |         |  |
|---------------------------------------------------------------|----------|----|----|----------|----|----------------|-----|-------------|---------|--|
| Arkiv Sida Prom Uppkoppling Visa Inställningar Säkerhet Hjälp |          |    |    |          |    |                |     |             |         |  |
|                                                               |          |    |    |          |    |                |     |             |         |  |
| LarmNet6000                                                   | A4       | ГГ | ГГ | ГГ       | ГГ |                |     | ГГ          |         |  |
| 🛄 Kund                                                        | Områder  |    |    |          |    |                |     |             |         |  |
| Version                                                       | Unitauci |    |    |          | _  |                | _   |             |         |  |
| ± ☐ Användare                                                 |          | 2  | 3  | 4<br>C T | 5  | <u>б</u><br>СТ | с́т | 8           |         |  |
| ⊕ 📄 in/ut funktioner                                          |          |    | Π  |          | Π  | ΠŪ             | RL  |             | Inbrott |  |
| 🕀 🧰 Till/Från-koppling                                        | 2        |    | FF | EE       |    |                |     |             |         |  |
| + Overforing                                                  |          |    |    |          |    |                |     |             |         |  |
|                                                               | 3        |    |    |          |    |                |     |             |         |  |
| 🖻 🤤 CA                                                        | 4        |    |    |          |    |                |     |             |         |  |
| in Little                                                     | 5 🗆 🗆    |    |    |          |    |                |     | □□ 5        |         |  |
| ⊕ <b>⊕</b> UC2                                                | 6        |    |    |          |    |                |     | □□ 6        |         |  |
| 🕀 🧰 UC3                                                       | 700      |    | ГГ | ГГ       | ГГ | ГГ             | ГГ  |             |         |  |
|                                                               | 0        |    | FF | FF       |    |                |     |             |         |  |
|                                                               | 1        | 2  | 3  | 4        | 5  | 6              | 7   | 8           | 1       |  |
|                                                               | 9        | ГГ | ГГ | ГГ       | ГГ | ГГ             | ГΠ  | <b>FF</b> 9 |         |  |
| ⊡ UC8                                                         | 10       |    | ГГ |          | ГГ | ГГ             |     |             |         |  |
|                                                               |          |    |    |          |    |                |     |             | ·       |  |
|                                                               |          |    |    |          |    |                |     |             |         |  |
| 🕀 🧰 UC12                                                      | 12       |    |    |          |    |                |     | LL 12       |         |  |
| ⊕ ⊕ UC13                                                      | 13       |    |    |          |    |                |     |             |         |  |
|                                                               | 14□□     |    | ГГ |          |    |                | ГГ  |             |         |  |
|                                                               | 15       |    | ГГ |          |    |                |     |             |         |  |
| 🐚, mp1                                                        | 16       |    | ЕΕ | E E      |    | ΕГ             |     |             |         |  |
|                                                               | 1        | 2  | 3  | 4        | 5  | 6              | 7   | 8           | ,       |  |
| - mp3                                                         | 17       |    | ГГ |          | ГГ | ГГ             | ГГ  | □□17        |         |  |
| - 🐧 mp5                                                       | 18       | ГГ | ГГ | ГГ       | ГГ | ГГ             | ГГ  |             |         |  |
| - D, mp6                                                      | 10       | ГГ | ГГ | ГГ       | ГГ | ГГ             | ГГ  |             |         |  |
| mp/                                                           |          |    |    |          |    |                |     |             |         |  |
| E inje 2                                                      | 201      |    |    |          |    |                |     | 1 20        | J       |  |

Ingång 1-8 ska ingå i område 1.

## Grundprogrammering 1 Programmering utgångar på CA:

## Klicka på Linje 1 - CA - ut:

| Arkiv Sida Prom Uppkoppling Visa Inställningar Säkerhet Hjälp         Image: Image: I                           |               |  |  |  |  |  |  |  |
|----------------------------------------------------------------------------------------------------|---------------|--|--|--|--|--|--|--|
| Image: Second state state sta |               |  |  |  |  |  |  |  |
| LarmNet6000     Utgångar Centralappartat (Enhet=101)     Centralapparat                                                                                                    |               |  |  |  |  |  |  |  |
| Centralapparat                                                                                                    |               |  |  |  |  |  |  |  |
| 🗄 🧰 Användare                                                                                                    |               |  |  |  |  |  |  |  |
| Commentarer     Kommentarer                                                                                                    | ⊂ Kommentarer |  |  |  |  |  |  |  |
| ⊞ Till/Frän-koppling<br>⊞ Överföring                                                                                                    |               |  |  |  |  |  |  |  |
| System Konfig CA (UCO)                                                                                                    |               |  |  |  |  |  |  |  |
| Inomhussiren Siren 1                                                                                                    |               |  |  |  |  |  |  |  |
| Utomhussiren Siren 2                                                                                                    |               |  |  |  |  |  |  |  |
| Siren 3                                                                                                    |               |  |  |  |  |  |  |  |
| Blixtljus Blixt                                                                                                    |               |  |  |  |  |  |  |  |
|                                                                                                    |               |  |  |  |  |  |  |  |
| Ut 1                                                                                                    |               |  |  |  |  |  |  |  |
| Ut 2                                                                                                    |               |  |  |  |  |  |  |  |
|                                                                                                    |               |  |  |  |  |  |  |  |
| Ut 4                                                                                                    |               |  |  |  |  |  |  |  |
|                                                                                                    |               |  |  |  |  |  |  |  |
|                                                                                                    |               |  |  |  |  |  |  |  |
| Our Clife Contraden och funktioner                                                                                                    |               |  |  |  |  |  |  |  |
|                                                                                                    |               |  |  |  |  |  |  |  |
| - mp1 Siren                                                                                                    |               |  |  |  |  |  |  |  |
|                                                                                                    |               |  |  |  |  |  |  |  |
|                                                                                                    |               |  |  |  |  |  |  |  |
|                                                                                                    |               |  |  |  |  |  |  |  |
|                                                                                                    |               |  |  |  |  |  |  |  |
|                                                                                                    |               |  |  |  |  |  |  |  |
|                                                                                                    |               |  |  |  |  |  |  |  |
|                                                                                                    |               |  |  |  |  |  |  |  |
|                                                                                                    |               |  |  |  |  |  |  |  |
|                                                                                                    |               |  |  |  |  |  |  |  |
|                                                                                                    |               |  |  |  |  |  |  |  |
|                                                                                                    |               |  |  |  |  |  |  |  |
|                                                                                                    |               |  |  |  |  |  |  |  |
|                                                                                                    |               |  |  |  |  |  |  |  |
|                                                                                                    |               |  |  |  |  |  |  |  |
|                                                                                                    | _             |  |  |  |  |  |  |  |
|                                                                                                    | 9             |  |  |  |  |  |  |  |
|                                                                                                    | ĸ             |  |  |  |  |  |  |  |
|                                                                                                    |               |  |  |  |  |  |  |  |
|                                                                                                    |               |  |  |  |  |  |  |  |
|                                                                                                    |               |  |  |  |  |  |  |  |
|                                                                                                    | 19            |  |  |  |  |  |  |  |
|                                                                                                    | 212           |  |  |  |  |  |  |  |
|                                                                                                    |               |  |  |  |  |  |  |  |

 Här programmeras sirenutgångar och andra indikeringar. I detta exempel används inomhussiren på sirenutgång 1 och en utomhussiren på sirenutgång 2. Skriv in lämpligt namn på respektive utgång. Eftersom sirenerna ska aktiveras vid inbrott kryssa i område 1. Välj funktion och Tidbegränsad för sirenutgångar, används ett blixtljus ska inte tidsbegränsad användas för denna utgång.

# Programmering manöverpanel 1:

Klicka på Linje 1 - MP: :

| 🗢 Robsys Promwriter      |                                                                                                    |                                   |  |  |  |  |  |  |
|--------------------------|----------------------------------------------------------------------------------------------------|-----------------------------------|--|--|--|--|--|--|
| Arkiv Sida Prom Uppkoppl | pling Visa Inställningar Säkerhet Hjälp                                                                                      |                                   |  |  |  |  |  |  |
|                          |                                                                                                    |                                   |  |  |  |  |  |  |
| LarmNet6000              | Ingångar ManöverPanel=1 linje=1 (Enhet=121)                                                                                  |                                   |  |  |  |  |  |  |
| ±                        | Manoverpanel                                                                                                    |                                   |  |  |  |  |  |  |
| in/ut funktioner         | Namn Ingångar och Utgång2 (Utgång1 följer summern)       Ingång text       1 MK Fördröjd       1211       UT1 följer summern |                                   |  |  |  |  |  |  |
|                          |                                                                                                    |                                   |  |  |  |  |  |  |
| 🗄 🧰 System Konfig        |                                                                                                    |                                   |  |  |  |  |  |  |
|                          |                                                                                                    |                                   |  |  |  |  |  |  |
| 🛄, in                    | 2 JIR Föjldfördröj 1212 UT2                                                                                                  |                                   |  |  |  |  |  |  |
|                          | Larmkoder övriga larmovotem (ei SIA) Larm/Sah koder + Återetöllningkod/Drifflorm)                                            |                                   |  |  |  |  |  |  |
| ⊕ UC3     □ □ UC4        | In 1 I arm F F Sabotage F F                                                                                                  | Återställning FF                  |  |  |  |  |  |  |
|                          | In2 F F F F                                                                                                    | FF                                |  |  |  |  |  |  |
|                          |                                                                                                    |                                   |  |  |  |  |  |  |
|                          | Ingång utan indikering i MAP                                                                                                 |                                   |  |  |  |  |  |  |
| ⊕ UC10                   |                                                                                                    |                                   |  |  |  |  |  |  |
|                          |                                                                                                    |                                   |  |  |  |  |  |  |
|                          | A-larm                                                                                                    |                                   |  |  |  |  |  |  |
| 1 UC15                   | A-larm<br>1 2                                                                                                    |                                   |  |  |  |  |  |  |
| ± 10016                  |                                                                                                    |                                   |  |  |  |  |  |  |
| , mp2                    |                                                                                                    |                                   |  |  |  |  |  |  |
| - 🖏 mp3                  |                                                                                                    |                                   |  |  |  |  |  |  |
| , mp5                    | A41 1                                                                                                    |                                   |  |  |  |  |  |  |
| - 🖏 mp7                  | 1,2(ingångar) B(behörig) Ö(överfall) D(display) Ut2(utgång2)—                                                                |                                   |  |  |  |  |  |  |
| lipie 2                  | 12 BÖD Ut2                                                                                                    |                                   |  |  |  |  |  |  |
| Einje 2<br>⊕ 💼 Linje 3   |                                                                                                    | Larm                              |  |  |  |  |  |  |
| ± inje 4                 |                                                                                                    | Sabotage tillkopplad              |  |  |  |  |  |  |
|                          | 3   M   3   F3   F3                                                                                                    | Sabotage frånkopplad              |  |  |  |  |  |  |
|                          |                                                                                                    | Tekniskt fel                      |  |  |  |  |  |  |
|                          |                                                                                                    | Länk                              |  |  |  |  |  |  |
|                          |                                                                                                    | A-larm/Systemlarm                 |  |  |  |  |  |  |
|                          |                                                                                                    | Under tillkoppling                |  |  |  |  |  |  |
|                          |                                                                                                    | Under frankoppling                |  |  |  |  |  |  |
|                          |                                                                                                    | Thiroppian                        |  |  |  |  |  |  |
|                          |                                                                                                    |                                   |  |  |  |  |  |  |
|                          |                                                                                                    | Förlarm                           |  |  |  |  |  |  |
|                          |                                                                                                    | Återkallat larm                   |  |  |  |  |  |  |
|                          |                                                                                                    | Kort puls vid tillkoppling        |  |  |  |  |  |  |
|                          |                                                                                                    | Korta nulser vid tillkonnling     |  |  |  |  |  |  |
|                          |                                                                                                    | Dubbla korta pulser vid tillk     |  |  |  |  |  |  |
|                          |                                                                                                    | Puls 50/50                        |  |  |  |  |  |  |
|                          |                                                                                                    | Tidsbegränsad 1 🔻                 |  |  |  |  |  |  |
|                          |                                                                                                    |                                   |  |  |  |  |  |  |
|                          |                                                                                                    |                                   |  |  |  |  |  |  |
|                          |                                                                                                    | Ž Display; indikering tillkopplad |  |  |  |  |  |  |
| ]                        |                                                                                                    | Ž Displav: under tillkoppling     |  |  |  |  |  |  |

Promwriter

- 2. Programmera text för ingång 1 och 2. I detta exempel används en MK på entrédörr på ingång 1 och en IR i entré på ingång 2.
- 3. Programmera att display ska visa status för tillkopplad, under tillkoppling och förlarm genom att kryssa i D1, D2 och D3 samt D under område.
- 4. Om överfall ska skickas (när man höjer sista siffran i koden med 1) så kryssa i ett eget område under Ö för denna funktion och programmera sen att detta område är ett 24-timmars område.

Centralapparat (CA) och en manöverpanel (MP). På CA är ingång 1-7 programmerade som inbrott och ingång 8 som brand. På MP är ingång 1 programmerad som inbrott och fördröjd, ingång 2 som inbrott och följdfördröjd. Två sirener är anslutna på centralapparat. CA ringer till hemtelefon.

- Ingång 1 7 (1011 1017) på CA är direktlarmande och ingår i område 1.
- Ingång 8 (1018) på CA är en 24-timmars och ingår i område 2 (rökdetektor).
- Användare 1-10 har behörighet till område 1 och 2.
- Ingång 1 (1211) på MP1 är fördröjd (mk på dörr).
- Ingång 2 (1212) på MP1 är följdfördröjd (IR innanför dörr).

## Öppna grundprogrammering 2:

Öppna en mall som heter Grundprogrammering 2 i mappen Grundprogrammeringar som du hittar i samma mapp som Promwritern är installerad i: C:\Program\LarmNet6000\Grundprogrammeringar.

| Robsys Promwriter                                                                                                    |                                           |
|----------------------------------------------------------------------------------------------------|-------------------------------------------|
| Arkiv Sida Prom Uppkopp                                                                                                    | pling Visa Inställningar Säkerhet Hjälp   |
|                                                                                                    |                                           |
| LarmNet6000      Ganger Kundinformation      Kundinformation      Anteckningar      Användare      in/ut funktioner      Im/lifrån-koppling | Kundinfo<br>Fält med * sparas i centralen |
|                                                                                                    | Objekt                                    |
| <ul> <li>         •          •          •</li></ul>                                                                                         | Objekt * Gatuadress *                     |
| Inje 2 Inje 3 Inje 4                                                                                                    | Postadress Tables                         |
|                                                                                                    |                                           |
|                                                                                                    | Kontakpersoner                            |
|                                                                                                    | Programerad av                            |
|                                                                                                    | Fjärr reg<br>Fjärrtele/ip                 |
|                                                                                                    | ID-kod 654321                             |
|                                                                                                    | Fjärrprogramering Öppnas av användare 💌   |
|                                                                                                    | ID-kod 123456                             |
|                                                                                                    | Display text                              |
|                                                                                                    | Tillkopplad Tillkopplad                   |
|                                                                                                    |                                           |

#### Välj Arkiv och Spara som ny.

Om du inte har någon mapp med grundprogrammeringar på datorn följ exempel på kommande sidor.

Klicka på Användare - 000-009:

| 🗢 Robsys Promwriter    |                                                                                                 |                     |  |  |  |  |
|------------------------|-------------------------------------------------------------------------------------------------|---------------------|--|--|--|--|
| Arkiv Sida Prom Uppkop | pling Visa Inställningar Säkerhet Hjälp                                                         |                     |  |  |  |  |
|                        |                                                                                                 |                     |  |  |  |  |
| 🛷 LarmNet6000          | Användare 000-009                                                                               |                     |  |  |  |  |
| 🖹 🔄 Kundinformation    |                                                                                                 | Områdes beskrivning |  |  |  |  |
| Kund                   |                                                                                                 | 1 Inhrott           |  |  |  |  |
| , Anteckningar         | 000                                                                                             | - 12                |  |  |  |  |
|                        | Namo Installatör Kod Begistrera kod                                                             | 2 Brand             |  |  |  |  |
|                        |                                                                                                 | 3                   |  |  |  |  |
| 000 Översikt           | Anvandare   Handelseutskrift   Inst.behorighet   Inst.Niva                                      | 4                   |  |  |  |  |
| 🛛 🐧 050 Översikt       | Tidsinställning 🗸 Öppna för programering 🗆 Tillkoppling 👘 Testa ingångar                        |                     |  |  |  |  |
| 🚽 🖏 100 Översikt       | 🗆 🔽 Se status 🛛 🖓 Kvittera larm 👘 Frånkoppling 🗖 Frånkoppling efter larm                        | 5                   |  |  |  |  |
| 🔄 🖏 150 Översikt       | 1 2 3 4 5 6 7 8 9 10 11 12 13 14 15 16 17 18 19 20 21 22 23 24 25 26 27 28 29 30 31 32          | 6                   |  |  |  |  |
| 200 Oversikt           |                                                                                                 | 7                   |  |  |  |  |
| 010.010                | 33 34 35 36 37 38 39 40 41 42 43 44 45 46 47 48 49 50 51 52 53 54 55 56 57 58 59 60 61 62 63 64 |                     |  |  |  |  |
| 020-029                | 001                                                                                             | 8                   |  |  |  |  |
| 030-039                |                                                                                                 | 9                   |  |  |  |  |
| 040-049                | Namn Användare 1 Kod Registrera kod                                                             | 10                  |  |  |  |  |
| - 🐧 050-059            | 🗖 Användare 🔽 Händelseutskrift 🔽 Inst.behörighet 🔽 Inst.Nivå                                    |                     |  |  |  |  |
| 060-069                | 🔽 Ingång Till/Från 🗹 Åndra egen kod 🛛 🗹 Köpa tid                                                | · · · ·             |  |  |  |  |
| 070-079                | I Idsinstallning I Uppna tor programering ₩ Iilkoppling I lesta ingangar                        | 12                  |  |  |  |  |
| 080-089                | 1 2 3 4 5 6 7 8 0 101 11 2 13 14 15 16 17 18 10 20 21 22 32 4 25 26 27 28 20 30 31 32           | 13                  |  |  |  |  |
| 100-109                |                                                                                                 |                     |  |  |  |  |
| 110-119                | 33 34 35 36 37 38 39 40 41 42 43 44 45 46 47 48 49 50 51 52 53 54 55 56 57 58 59 60 61 62 63 64 | 14                  |  |  |  |  |
| 120-129                |                                                                                                 | 15                  |  |  |  |  |
| 130-139                | -002                                                                                            | 16                  |  |  |  |  |
| 140-149                | Namn Användare 2 Kod Registrera kod                                                             | 17                  |  |  |  |  |
| 150-159                | E Användere 🤄 Händeleeutekrift 👘 Einet hebärighet 🖂 Inet Nivå                                   |                     |  |  |  |  |
| 170-179                | Ingång Till/Från IV Ändra egen kod IV Köpa tid                                                  | 18                  |  |  |  |  |
| 180-189                | 🛛 🗖 Tidsinställning 🖉 Öppna för programering 🗹 Tillkoppling 👘 🗖 Testa ingångar                  | 19                  |  |  |  |  |
| 190-199                | V Se status V Kvittera larm V Frånkoppling Frånkoppling etter larm                              | 20                  |  |  |  |  |
| 200-209                | 1 2 3 4 5 6 7 8 9 10 11 12 13 14 15 16 17 18 19 20 21 22 23 24 25 26 27 28 29 30 31 32          | 24                  |  |  |  |  |
| 210-219                | 33 34 35 36 37 38 39 40 41 42 43 44 45 46 47 48 49 50 51 52 53 54 55 56 57 58 59 60 61 62 63 64 | 21                  |  |  |  |  |
| 220-229                |                                                                                                 | 22                  |  |  |  |  |
| 240-239                | - 003                                                                                           | 23                  |  |  |  |  |
| 250-255                | Name Användare 3 Kod Begistrera kod                                                             | 24                  |  |  |  |  |
| 🕀 📄 in/ut funktioner   |                                                                                                 | 24                  |  |  |  |  |
| 🕀 🧰 Till/Från-koppling | Användare M Händelseutskrift I Inst.behörighet M Inst.Nivå                                      | 25                  |  |  |  |  |
| 🕀 📄 Överföring         | Tillkoppling                                                                                    | 26                  |  |  |  |  |
| ⊕                      | 🗹 Se status 🛛 🗹 Kvittera larm 🖓 Frånkoppling 🗂 Frånkoppling efter larm                          | 27                  |  |  |  |  |
| Linje 1                | 1 2 3 4 5 6 7 8 9 10 11 12 13 14 15 16 17 18 19 20 21 22 23 24 25 26 27 28 29 30 31 32          |                     |  |  |  |  |
|                        |                                                                                                 | 28                  |  |  |  |  |
|                        | 33 34 35 36 37 38 39 40 41 42 43 44 45 46 47 48 49 50 51 52 53 54 55 56 57 58 59 60 61 62 63 64 | 29                  |  |  |  |  |
|                        |                                                                                                 | 30                  |  |  |  |  |

I detta exempel används användare 0 för installatör (användarkoden är deafault 1234).

#### Programmera följande behörigheter på användare 0 (installatör):

- Öppna för programmering
- Kvittera larm
- Testa ingångar
- Inst.Nivå

#### Programmera följande behörigheter på användare 1-9:

- Ingång Till/Från
- Se status
- Händelseutskrift
- Ändra egen kod
- Kvittera larm
- Köpa tid
- Tillkoppling
- Frånkoppling
- Inst.Nivå
- Område 1
- Område 2

Programmera nu kod för respektive användare, glöm inte att kryssa i Registrera kod för att koden ska skickas till CA.

## Grundprogrammering 2 Programmering Fördröjning på MP1:

Klicka på In/Ut funktioner - Fördröjning 1-12:

| 🛷 Robsys Promwriter                                                                                                    |                                                                                                    |
|----------------------------------------------------------------------------------------------------|----------------------------------------------------------------------------------------------------|
| Arkiv Sida Prom Uppkoppli                                                                                                    | ing Visa Inställningar Säkerhet Hjälp                                                                                                    |
|                                                                                                    |                                                                                                    |
| LarmNet6000     Kundinformation     Kundinformation     Kundinformation     Kund     Anteckningar     Version     Användare     Fördröjning 1-12     Fördröjning 13-2-     DriftLarm     Special tabell     Länkar     Utgångs funktion     Larmtider     Jänkar     Utgångs funktion     Larmtider     System Konfig     System Konfig     Linje 1     Linje 2 | Fördröjning 1-12         Visning av fel på FD[FörDröjda]/FFD[FöljdFörDröjda] sektioner         Fördröjd uppringning vid inpassering via annan detektor i samma område         Fördröjning 1         1 2 3 4 5 6 7 8         FD       Linje 1 v         Enhet       MAP 1 v         Ingång V       Grund v         tid 30         FFD1       Linje 1 v         Enhet       MAP 1 v         Ingång V       Grund v         FFD2       Linje 1 v         Enhet       UC 1 v         Ingång V       Grund v         Fördröjning 2       1 2 3 4 5 6 7 8 |
| 🗄 🧰 Linje 4                                                                                                    | FD Linje 1 VC 1 Ingång FFFFFFFFFFFFFFFFFFFFFFFFFFFFFFFFFF                                                                                                    |
|                                                                                                    | FFD1 Linje 1 v Enhet UC 1 v Ingång FFFFI Grund v                                                                                                    |
|                                                                                                    | FFD2 Linje 1 v Enhet UC 1 v Ingång                                                                                                    |
|                                                                                                    | Fördröjning 3                                                                                                    |

Programmera fördröjning på ingångar i MP1. Ingång 1 i detta exempel används för MK på entrédörr som ska vara fördröjd. Ingång 2 i detta exempel är en IR innanför entrédörr och eftersom den bevakar manöverpanelen ska den vara följdfördröjd. Grundprogrammerad fördröjningstid är 30 sekunder.

## Grundprogrammering 2 Programmering 24-timmars område:

Klicka på Till/Från-koppling - 24tim:

| 🛷 Robsys Promwriter                                           |                            |                     |                                 |                                    |   |  |  |  |  |
|---------------------------------------------------------------|----------------------------|---------------------|---------------------------------|------------------------------------|---|--|--|--|--|
| Arkiv Sida Prom Uppkoppling Visa Inställningar Säkerhet Hjälp |                            |                     |                                 |                                    |   |  |  |  |  |
|                                                               | • • •                      |                     |                                 |                                    |   |  |  |  |  |
| LarmNet6000                                                   | 24-timmars                 |                     |                                 |                                    | 1 |  |  |  |  |
| Kundinformation                                               |                            |                     |                                 |                                    |   |  |  |  |  |
| 🛁 🐧 Anteckningar                                              | ∣<br>⊢Vilka ska vara 24-ti | mmars               |                                 |                                    | ] |  |  |  |  |
| Version                                                       | 123456                     | 7 8 9 10 11 12 13   | 3 1 4 1 5 1 6 1 7 1 8 1 9 2 0 2 | 1 22 23 24 25 26 27 28 29 30 31 32 |   |  |  |  |  |
|                                                               |                            |                     |                                 |                                    |   |  |  |  |  |
| 🖻 🔄 Till/Från-koppling                                        | 33 34 35 36 37 38 3        | 9 40 41 42 43 44 49 | 5 46 47 48 49 50 51 52 5        | 3 54 55 56 57 58 59 60 61 62 63 64 |   |  |  |  |  |
| Vitre FBK 1-9                                                 |                            |                     |                                 |                                    |   |  |  |  |  |
| - 🐧 Yttre FBK 10-19                                           |                            |                     |                                 |                                    |   |  |  |  |  |
| Vttre FBK 20-32                                               | Områdes beskriv            | vning               |                                 |                                    |   |  |  |  |  |
| Kopplingsur 9-16                                              |                            | _ 1/                | 33                              | 49                                 |   |  |  |  |  |
|                                                               | 2  Brand                   |                     | 34                              | 50                                 |   |  |  |  |  |
| Total tillk.                                                  | 3                          | 19                  | 35                              | 51                                 |   |  |  |  |  |
| 🕀 📄 Överföring                                                | 4                          | 20                  | 36                              | 52                                 |   |  |  |  |  |
| E System Konrig                                               | 5                          | 21                  | 37                              | 53                                 |   |  |  |  |  |
| 🕀 🧰 Linje 2                                                   | 6                          | 22                  | 38                              | 54                                 |   |  |  |  |  |
| E inje 3                                                      | 7                          | 23                  | 39                              | 55                                 |   |  |  |  |  |
|                                                               | 8                          | 24                  | 40                              | 56                                 |   |  |  |  |  |
|                                                               | 9                          | 25                  | 41                              | 57                                 |   |  |  |  |  |
|                                                               | 10                         | 26                  | 42                              | 58                                 |   |  |  |  |  |
|                                                               | 11                         | 27                  | 43                              | 59                                 |   |  |  |  |  |
|                                                               | 12                         | 28                  | 44                              | 60                                 |   |  |  |  |  |
|                                                               | 13                         | 29                  | 45                              | 61                                 |   |  |  |  |  |
|                                                               | 14                         | 30                  | 46                              | 62                                 |   |  |  |  |  |
|                                                               | 15                         | 31                  | 47                              | 63                                 |   |  |  |  |  |
|                                                               | 16                         | 32                  | 48                              | 64                                 |   |  |  |  |  |
|                                                               |                            |                     |                                 |                                    |   |  |  |  |  |
|                                                               |                            |                     |                                 |                                    |   |  |  |  |  |
|                                                               |                            |                     |                                 |                                    |   |  |  |  |  |
|                                                               |                            |                     |                                 |                                    |   |  |  |  |  |
|                                                               |                            |                     |                                 |                                    |   |  |  |  |  |
|                                                               |                            |                     |                                 |                                    |   |  |  |  |  |
|                                                               |                            |                     |                                 |                                    |   |  |  |  |  |

I detta exempel används en rökdetektor på ingång 8 och därför ska den ingå i ett 24-timmars område därför programmeras område 2 som ett 24-timmars område.

## Programmering larmöverföring till hemtelefon:

Klicka på Överföring - Telnr:

| Robsys Promwriter                                                                                                    |                                                                                              |                                                                           |                                     |
|----------------------------------------------------------------------------------------------------|----------------------------------------------------------------------------------------------|---------------------------------------------------------------------------|-------------------------------------|
| Arkiv Sida Prom Uppkop                                                                                                    | pling Visa Inställningar S                                                                   | äkerhet Hjälp                                                             |                                     |
|                                                                                                    | 1 2 2 0                                                                                      |                                                                           |                                     |
| LarmNet6000     LarmNet6000     LarmNet60 | Telefonnummer<br>Hjälptext<br>Nolla genom växel<br>Fördröjning ;D;=2,5<br>Telefonnummer till | ;E; OE+telefonnummer<br>sek paus DOE+telefonnummer<br>SMS-pol 0740 900000 |                                     |
| Till/Från                                                                                                    | Telefonnr                                                                                    | Systemtyp                                                                 | Teinri SMS-moderTeinr2 SMS-modempol |
| Larm/Sab/Åt                                                                                                    | nr1 087712600                                                                                | Hemtelefon med kvittering                                                 | 1 2                                 |
| , System funk.                                                                                                    | nr2087712600                                                                                 | Hemtelefon utan kvittering                                                | 1 2                                 |

Programmera telefonnummer till hemtelefon. I detta exempel används 2 telefonnummer, vid larm ska alla nummer ringas en gång därför används utan kvittering på det sista numret. Om så ej önskas ska kvittering/motringning användas på alla nummer.

## Programmering larmkoder på områden för larmöverföring till hemtelefon:

## Klicka på Överföring - Larm/Sab/Åt:

| <ul> <li>Robsys Promwriter</li> </ul> |                         |                    |         |               |       |         |  |
|---------------------------------------|-------------------------|--------------------|---------|---------------|-------|---------|--|
| Arkiv Sida Prom Uppkopp               | oling Visa Inställninga | ar Säkerhet Hjälp  |         |               |       |         |  |
|                                       | • • •                   |                    |         |               |       |         |  |
| 🗢 LarmNet6000                         | 🕞 Larm / Sabotag        | ge / Återställning |         |               |       |         |  |
| 🖻 🔄 Kundinformation                   |                         | 5                  |         |               |       |         |  |
| 🖏 Kund                                |                         |                    |         |               |       |         |  |
| — 🖏 Anteckningar                      | Områden                 |                    |         |               |       |         |  |
| 🔄 🐚, Version                          | onnadon                 |                    |         |               |       |         |  |
| 🕀 📄 Användare                         |                         | 0-1                |         | t             |       |         |  |
| 🕀 📄 in/ut funktioner                  | Larm                    | 580                | ootage  | Aterstalining |       |         |  |
| 🕀 📄 Till/Från-koppling                | Kod                     | _Grupp Koo         | l Grupp | Kod           | Grupp |         |  |
| 🖻 🔄 Överföring                        | 1 11111111              | F F 1              | F  F    | 1             | FF    | Inbrott |  |
| Telnr                                 | 2 22222222              | EE 2               | FF      | 2             | FF    | Brand   |  |
| GSM-SMS                               | 2                       |                    | <u></u> | 2             |       |         |  |
| Kvittering                            | 3                       | F F3               | F  F    | 3             | F  F  |         |  |
| iiii/Fran                             | 4                       | FF 4               | E F     | 4             | FF    |         |  |
| Sustem Koder                          |                         |                    |         | -             |       | ,       |  |

Programmera kod för område 1 som är för inbrott och en kod för område 2 för brand.

#### Programmering larmkoder för tekniska fel och sabotage för larmöverföring till hemtelefon: Klicka på Överföring - Systemkoder:

Programmera kod på de systemfel som ska skickas via hemtelefon

# Programmering områdesnamn:

Klicka på System Konfig -Områden:

| 🗢 Robsys Promwriter                                                                                 |                                                               |  |  |  |  |  |
|----------------------------------------------------------------------------------------------------|---------------------------------------------------------------|--|--|--|--|--|
| Arkiv Sida Prom Uppkoppling Visa Inställningar Säkerhet Hjälp                                       |                                                               |  |  |  |  |  |
|                                                                                                    |                                                               |  |  |  |  |  |
| LarmNet6000      Gamma Kundinformation     Kund     Kund     Atteckningar     Version     Användare | Områden<br>Beskrivning av områden                             |  |  |  |  |  |
|                                                                                                    | 1     Inbrott     33       2     Brand     34       3     35  |  |  |  |  |  |
|                                                                                                    | 4     36       5     37       8     38                        |  |  |  |  |  |
| Linje 1     Linje 2     Linje 3     Linje 4                                                         | 7     39       8     40                                       |  |  |  |  |  |
|                                                                                                    | 9 41 41 10 42 10 10 42 10 10 10 10 10 10 10 10 10 10 10 10 10 |  |  |  |  |  |

Programmera namn på område som används, i detta exempel är område 1 inbrott och område 2 brand.

# Programmering visning av larm/sabotage i display:

Klicka på System Konfig - Övrigt:

| 🗢 Robsys Promwriter                                                                                                    |                                                                                                    |
|----------------------------------------------------------------------------------------------------|----------------------------------------------------------------------------------------------------|
| Arkiv Sida Prom Uppkopp                                                                                                    | ling Visa Inställningar Säkerhet Hjälp                                                                                                    |
|                                                                                                    |                                                                                                    |
| LarmNet6000      Gamma Kundinformation      Gamma Kund      Mund      Manteckningar                                                                    | Övrigt                                                                                                    |
| <ul> <li>U Version</li> <li>Användare</li> <li>In/ut funktioner</li> <li>III/Från-koppling</li> </ul>                                                  | ☐ Visa felaktiga sektioner vid tillkoppling med extern FBK.                                                                                                    |
| Överföring     System Konfig     System Konfig     Områden     Antal UC     Antal MP     Ovrigt     Unje 1     Unje 1     Unje 2     Unje 3     Unje 4 | Automatisk visning av larm/sabotage i följande områden<br>1 2 3 4 5 6 7 8 9 10 11 12 13 14 15 16 17 18 19 20 21 22 23 24 25 26 27 28 29 30 31 32<br>V V V V V V V V V V V V V V V V V V V |
|                                                                                                    | Larm kvitteras automatiskt vid tillkoppling                                                                                                    |
|                                                                                                    | ☐ Säkerhetsnivå                                                                                                    |
|                                                                                                    | Områdes beskrivning         33         49           1         inbrott         17         33         49           2         Brand         18         34         50                         |

Programmera att larm, sabotage och systemfel ska visas i display. I grundprogrammering 1 är alla områden valda men i detta exempel räcker det med område 1 & 2. Välj även systemfel.

## Grundprogrammering 2 Programmering ingångar på CA:

Klicka på Linje 1 - CA - in:

| 🛷 Robsys Promwriter                                                                                                    |                                                       |  |  |  |  |  |  |  |  |
|----------------------------------------------------------------------------------------------------|-------------------------------------------------------|--|--|--|--|--|--|--|--|
| Arkiv Sida Prom Uppkoppling Visa Inställningar Säkerhet Hjälp                                                                                                    |                                                       |  |  |  |  |  |  |  |  |
|                                                                                                    |                                                       |  |  |  |  |  |  |  |  |
| LarmNet6000      LarmNet6000      LarmNet6000      LarmNet6000      LarmAinformation      LarmAinformation      LarmAinformatio | Ingångar Centralapparat (Enhet=101)<br>Centralapparat |  |  |  |  |  |  |  |  |
| 🕀 🔲 Användare                                                                                                    | IngångsTyp Namn 16tecken Namn 16tecken                |  |  |  |  |  |  |  |  |
| 🕀 🦲 in/ut funktioner                                                                                                    | 1 Änd och detektormotstånd 🔻 G Inbrott T              |  |  |  |  |  |  |  |  |
|                                                                                                    | 2 Änd och detektormotstånd 💌 G Inbrott T              |  |  |  |  |  |  |  |  |
|                                                                                                    | 3 Änd och detektormotstånd 💌 G Inbrott T              |  |  |  |  |  |  |  |  |
| CA                                                                                                    | 4 Änd och detektormotstånd 💌 G Inbrott T              |  |  |  |  |  |  |  |  |
| ut 🔍                                                                                                    | 5 Änd och detektormotstånd 🔻 G Inbrott T              |  |  |  |  |  |  |  |  |
|                                                                                                    | 6 Änd och detektormotstånd 💌 G Inbrott T              |  |  |  |  |  |  |  |  |
|                                                                                                    | 7 Änd och detektormotstånd 🔽 G Inbrott T              |  |  |  |  |  |  |  |  |
|                                                                                                    | 8 Glaskross/Brand G Brand T                           |  |  |  |  |  |  |  |  |
|                                                                                                    | Special Tablell 1                                     |  |  |  |  |  |  |  |  |

Programmera vilka ingångstyper som ska användas, i detta exempel används ingång 1-7 för inbrott och ingång för brand. Grundinställt är ingångstyp för ingång 1-8 Änd och detektormotstånd, ändra ingångstyp 8 till Glaskross/Brand. Programmera även sektionsnamn.

Gå längre ner på samma sida för att programmera vilka områden som ingångarna ska ingå i:

| 🗢 Robsys Promwriter     | 🗢 Robsys Promwriter |            |          |            |    |    |     |              |         |
|-------------------------|---------------------|------------|----------|------------|----|----|-----|--------------|---------|
| Arkiv Sida Prom Uppkopp | oling Visa Ins      | tällningar | Säkerhet | : Hjälp    |    |    |     |              |         |
|                         | ) 66                |            |          |            |    |    |     |              |         |
| LarmNet6000             | A4                  |            |          |            |    |    |     |              |         |
| 🖻 🔄 Kundinformation     | 0                   |            |          |            |    |    |     |              |         |
| , Kund                  | Umrader             | 1          |          |            |    |    |     |              |         |
|                         | 1                   | 2          | 3        | 4          | 5  | 6  | 7   | 8            |         |
| E Användare             | GT                  | GT         | GT       | GT         | GT | GT | GT  | GT           | Inbrott |
| 🗄 🧰 in/ut funktioner    |                     |            | I♥       | I <b>∨</b> |    |    | V 1 |              | Inbrott |
| 🗄 📄 Till/Från-koppling  | 2                   |            |          |            |    |    |     | <b>▽</b> □ 2 | Brand   |
| ∃ Overföring            | 3                   |            |          |            |    |    |     |              |         |
| Eren Linje 1            | 4 🗆 🗆               | ГГ         | ГГ       | ГГ         | ГГ | ГГ | ГГ  |              |         |
| E G CA                  | 5 🗆 🗆               | ΓГ         | ΓГ       | ГГ         | ГГ | ГГ | ГГ  | □□ 5         |         |
| ut                      | 6                   |            |          |            |    |    |     |              |         |
| ⊕                       | 7 -                 | ПΠ         |          | ГГ         | ГГ | ГГ | ГГ  |              |         |
|                         | 8                   | ПП         |          | ГГ         | ГГ | ГГ | ГГ  |              |         |

Ingång 1-7 ska ingå i område 1 och ingång 8 i område 2 som är brand.

### Grundprogrammering 2 Programmering utgångar på CA:

Klicka på Linje 1 - CA - ut:

| Delese Deservation                                            |                                        |                   |                               |  |  |  |  |  |  |  |
|---------------------------------------------------------------|----------------------------------------|-------------------|-------------------------------|--|--|--|--|--|--|--|
| Robsys Promwriter                                             |                                        |                   |                               |  |  |  |  |  |  |  |
| Arkiv Sida Prom Uppkoppling Visa Inställningar Säkerhet Hjälp |                                        |                   |                               |  |  |  |  |  |  |  |
|                                                               | • • • • •                              |                   |                               |  |  |  |  |  |  |  |
| 🗢 LarmNet6000                                                 | Utgångar Centralappartat ( Enhet=101 ) |                   |                               |  |  |  |  |  |  |  |
| 🖻 🔄 Kundinformation                                           |                                        |                   |                               |  |  |  |  |  |  |  |
| , Kund                                                        |                                        |                   |                               |  |  |  |  |  |  |  |
| Version                                                       | Kommentarer                            |                   |                               |  |  |  |  |  |  |  |
| 🗄 🧰 Användare                                                 |                                        |                   |                               |  |  |  |  |  |  |  |
| 🗄 🧰 in/ut funktioner                                          | CA (UCO)                               | -                 |                               |  |  |  |  |  |  |  |
| 🗄 🧰 Till/Från-koppling                                        | Inomhussiren                           | Siren 1           |                               |  |  |  |  |  |  |  |
| 🕂 🦳 System Konfia                                             | Utomhussiren                           | Siren 2           |                               |  |  |  |  |  |  |  |
| 🗐 🔄 Linje 1                                                   |                                        | Siren 3           |                               |  |  |  |  |  |  |  |
| E- 🔄 CA                                                       | Blixtlius                              | Blist             |                               |  |  |  |  |  |  |  |
| - 0, in                                                       |                                        | DilAt             |                               |  |  |  |  |  |  |  |
|                                                               |                                        |                   |                               |  |  |  |  |  |  |  |
| 🕀 🧰 UC3                                                       | Tillkopplad område 1                   | Ut 1              |                               |  |  |  |  |  |  |  |
| E C UC4                                                       | Larm område 1                          | Ut 2              |                               |  |  |  |  |  |  |  |
|                                                               |                                        | Ut 3              |                               |  |  |  |  |  |  |  |
| 🕀 🧰 UC7                                                       |                                        | Ut 4              |                               |  |  |  |  |  |  |  |
| 🕀 🧰 UC8                                                       |                                        | Delä IV           |                               |  |  |  |  |  |  |  |
|                                                               | ,                                      |                   |                               |  |  |  |  |  |  |  |
|                                                               | områden och funktioner                 |                   |                               |  |  |  |  |  |  |  |
| 🕀 🧰 UC12                                                      |                                        |                   |                               |  |  |  |  |  |  |  |
| 🕀 🧰 UC13                                                      | 8.                                     |                   |                               |  |  |  |  |  |  |  |
|                                                               | Siren<br>1238 1234 VX                  | 123B 123A WY      |                               |  |  |  |  |  |  |  |
|                                                               |                                        |                   | Larm                          |  |  |  |  |  |  |  |
| 🐚, mp1                                                        |                                        |                   | Sabotage tillkonnlad          |  |  |  |  |  |  |  |
| , mp2                                                         |                                        |                   | Sebetege frånkonnled          |  |  |  |  |  |  |  |
| , mp3                                                         |                                        |                   |                               |  |  |  |  |  |  |  |
| - 🐚 mp5                                                       |                                        |                   | lekniskt fel                  |  |  |  |  |  |  |  |
| , mp6                                                         |                                        | F5                | Länk                          |  |  |  |  |  |  |  |
|                                                               |                                        | F6 FFFFFFFFFF     | A-larm/Systemlarm             |  |  |  |  |  |  |  |
| 🕀 📄 Linje 2                                                   |                                        | F7 FFFF FFFFF     | Under tillkoppling            |  |  |  |  |  |  |  |
| ⊡ 📄 Linje 3                                                   |                                        |                   | Under frånkoppling            |  |  |  |  |  |  |  |
| ±m Linje 4                                                    | 123B1234VX                             |                   | Tillkonnlad                   |  |  |  |  |  |  |  |
|                                                               |                                        |                   | Alla Tillkonnlade (inv funk)  |  |  |  |  |  |  |  |
|                                                               |                                        |                   |                               |  |  |  |  |  |  |  |
|                                                               |                                        |                   | r er við anfriðir köppning    |  |  |  |  |  |  |  |
|                                                               |                                        |                   | Foriarm                       |  |  |  |  |  |  |  |
|                                                               |                                        | F13FFFFFFFFF      | Kort puls vid tillkoppling    |  |  |  |  |  |  |  |
|                                                               |                                        |                   | Korta pulser vid tillkoppling |  |  |  |  |  |  |  |
|                                                               |                                        |                   | Dubbla korta pulser vid tillk |  |  |  |  |  |  |  |
|                                                               |                                        |                   | Puls 50/50                    |  |  |  |  |  |  |  |
|                                                               |                                        |                   | Tidebenrängad                 |  |  |  |  |  |  |  |
|                                                               | 1 2 3 B 1 2 3 4 VX                     |                   | านรมอนาสารสน                  |  |  |  |  |  |  |  |
|                                                               |                                        |                   |                               |  |  |  |  |  |  |  |
|                                                               |                                        | Val a∨ timer      |                               |  |  |  |  |  |  |  |
|                                                               |                                        | S1 S2 S3 Blixt Ut | 1 Ut2 Ut3 Ut4 VX-Relä         |  |  |  |  |  |  |  |
|                                                               |                                        | 1 • 1 • 1 • 1 • 1 | ▼ 1 ▼ 1 ▼ 1 ▼ 1 ▼             |  |  |  |  |  |  |  |
|                                                               |                                        | , _ , _ , _ ,     | _,_,_,_,_                     |  |  |  |  |  |  |  |

- 1. Här programmeras sirenutgångar och andra indikeringar. I detta exempel används inomhussiren på sirenutgång 1 och en utomhussiren på sirenutgång 2. Skriv in lämpligt namn på respektive utgång. Eftersom sirenerna ska aktiveras vid både inbrott och brand kryssa i område 1 & 2. Välj funktion och **Tidbegränsad** för sirenutgångar, används ett blixtljus ska inte tidsbegränsad användas för denna utgång.
- 2. För att återställa lysdiod i rökdetektor används i detta exempel transistorutgång 1. Programmera att utgång styrs av område 2 och funktion **Under frånkoppling** och **Kort puls vid tillkoppling**.

# Programmering manöverpanel 1:

Klicka på Linie 1 - mp1 :

| Delaw Deservetter                                             |                                                                                   |  |  |  |  |  |  |
|---------------------------------------------------------------|-----------------------------------------------------------------------------------|--|--|--|--|--|--|
| Arkiv Sida Prom Uppkoppling Visa Inställningar Säkerhet Hiälp |                                                                                   |  |  |  |  |  |  |
|                                                               |                                                                                   |  |  |  |  |  |  |
|                                                               |                                                                                   |  |  |  |  |  |  |
| LarmNet6000 Hundinformation                                   | Ingångar ManöverPanel=1 linje=1 (Enhet=121)                                       |  |  |  |  |  |  |
| 🗄 🧰 Användare                                                 |                                                                                   |  |  |  |  |  |  |
|                                                               | Namn Ingångar och Utgång2 (Utgång1 följer summern)                                |  |  |  |  |  |  |
| 🕀 🧰 Överföring                                                | Ingång text I Itgång? text                                                        |  |  |  |  |  |  |
| 🗄 🔚 System Konfig                                             | 1 MK Fördröid 1211 UT1 följer summern                                             |  |  |  |  |  |  |
| E CA                                                          |                                                                                   |  |  |  |  |  |  |
| u, n<br>L, ut                                                 |                                                                                   |  |  |  |  |  |  |
| E C2                                                          | Larmkoder övriga larmsystem (ej SIA) Larm/Sab koder + återställningkod(Driftlarm) |  |  |  |  |  |  |
|                                                               | In1 Larm F F Sabotage F F Återställning F F                                       |  |  |  |  |  |  |
| ⊕ · 🔁 UC5                                                     | In2 FF FF                                                                         |  |  |  |  |  |  |
|                                                               |                                                                                   |  |  |  |  |  |  |
| ⊕ ⊕ UC8                                                       |                                                                                   |  |  |  |  |  |  |
| ⊕                                                             | 1 2                                                                               |  |  |  |  |  |  |
| ⊕ UC11                                                        |                                                                                   |  |  |  |  |  |  |
|                                                               | - A-larm                                                                          |  |  |  |  |  |  |
| ⊕ UC14                                                        | 4-larm                                                                            |  |  |  |  |  |  |
|                                                               |                                                                                   |  |  |  |  |  |  |
|                                                               |                                                                                   |  |  |  |  |  |  |
| - 0, mp3                                                      |                                                                                   |  |  |  |  |  |  |
| , mp4                                                         |                                                                                   |  |  |  |  |  |  |
| mp6                                                           |                                                                                   |  |  |  |  |  |  |
| , mp7                                                         | 1,2(ingangar) B(behorig) V(overfall) V(display) Vt2(utgang2)                      |  |  |  |  |  |  |
| E 📄 Linje 2                                                   |                                                                                   |  |  |  |  |  |  |
|                                                               | $2 \Box \Box \Box \Box \Box 2$ E2 E2 E2 E2 E2 E2                                  |  |  |  |  |  |  |
|                                                               |                                                                                   |  |  |  |  |  |  |
|                                                               |                                                                                   |  |  |  |  |  |  |
|                                                               |                                                                                   |  |  |  |  |  |  |
|                                                               | 6 F F F 6 F A-larm/Systemlarm                                                     |  |  |  |  |  |  |
|                                                               | 7 T F F T 7 F7 Under tillkoppling                                                 |  |  |  |  |  |  |
|                                                               | 8 T F F F F Vnder frånkoppling                                                    |  |  |  |  |  |  |
|                                                               | 1 2 B Ö D Ut2 F9 ☐ Tillkopplad                                                    |  |  |  |  |  |  |
|                                                               | 9 F10 Alla Tillkopplade (inv funk)                                                |  |  |  |  |  |  |
|                                                               | 10 10 Fill 10 Fill Fel vid till/från-koppling                                     |  |  |  |  |  |  |
|                                                               | F12 Förlarm                                                                       |  |  |  |  |  |  |
|                                                               | 12 1 12 Áterkallat larm                                                           |  |  |  |  |  |  |
|                                                               | 13 1 11 13 F13 F13 F13 F13 Kort puls vid tillkoppling                             |  |  |  |  |  |  |
|                                                               | 14       14   F14   F14   F14   F14   F14   Korta pulser vid tillkoppling         |  |  |  |  |  |  |
|                                                               | 15 F15 Dubbla korta pulser vid tillk                                              |  |  |  |  |  |  |
|                                                               | 16 1 M 1 16 F16 Puls 50/50                                                        |  |  |  |  |  |  |
|                                                               | 17 □ □ □ 17 F17 Tidsbegränsad 1 -                                                 |  |  |  |  |  |  |
|                                                               |                                                                                   |  |  |  |  |  |  |
|                                                               |                                                                                   |  |  |  |  |  |  |
|                                                               | 20 🗆 🗖 🗖 20 D1 🗹 Display; indikering tillkopplad                                  |  |  |  |  |  |  |
|                                                               | 21 🔽 🔽 1 D2 🖓 Display: under tillkoppling                                         |  |  |  |  |  |  |
| Promwriter                                                    |                                                                                   |  |  |  |  |  |  |

- Programmera text för ingång 1 och 2. I detta exempel används en MK på entrédörr på ingång 1 och en IR i entré 1. på ingång 2.
- 2. Programmera att display ska visa status för tillkopplad, under tillkoppling och förlarm genom att kryssa i D1, D2 och D3 samt D under område. Om bara 2 områden används räcker det naturligtvis med område 1 & 2.
- 3. Om överfall ska skickas (när man höjer sista siffran i koden med 1) så kryssa i ett eget område under Ö för denna funktion och programmera sen att detta område är ett 24-timmars område.

Centralapparat (CA), en undercentral (UC) och en manöverpanel (MP) som skickar larm till larmcentral. På CA är ingång 1-7 programmerad som inbrott och ingång 8 som brand. På UC är ingång 1-7 programmerad som inbrott och ingång 8 som en FBK-ingång. På MP är ingång 1 programmerad som inbrott och fördröjd, ingång 2 som inbrott och följdfördröjd. Två sirener är anslutna på centralapparat.

- Ingång 1 7 (1011 1017) på CA är direktlarmande och ingår i område 1.
- Ingång 8 (1018) på CA är en 24-timmars och ingår i område 2 (rökdetektor).
- Ingång 1-7 (1021-1027) på UC 2 på linje 1 är direktlarmande och ingår i område 1.
- Ingång 8 (1028) på UC 2 på linje 1 är en FBK-ingång och styr område 1.
- Användare 1-10 har behörighet till område 1 och 2.
- Ingång 1 (1211) på MP1 är fördröjd (mk på dörr).
- Ingång 2 (1212) på MP1 är följdfördröjd (IR innanför dörr).

#### Öppna grundprogrammering 3:

Öppna mall som heter Grundprogrammering 3 i mappen Grundprogrammeringar, den finns i samma mapp som Promwritern är installerad i: C:\Program\LarmNet6000\Grundprogrammeringar.

| 🛷 Robsys Promwriter            |                                         |  |  |  |  |  |  |
|--------------------------------|-----------------------------------------|--|--|--|--|--|--|
| Arkiv Sida Prom Uppkopp        | ing Visa Inställningar Säkerhet Hjälp   |  |  |  |  |  |  |
|                                |                                         |  |  |  |  |  |  |
| LarmNet6000                    | Kundinfo                                |  |  |  |  |  |  |
| - 🔄 Kundinformation            | Fält med * sparas i centralen           |  |  |  |  |  |  |
| - 🐧 Anteckningar               | - Kund                                  |  |  |  |  |  |  |
| 🔄 🐚 Version                    |                                         |  |  |  |  |  |  |
| Användare     in/ut funktioner | Namn Grundprogrammering i               |  |  |  |  |  |  |
| E Till/Från-koppling           | Objekt                                  |  |  |  |  |  |  |
| 🕀 🦲 Överföring                 | Objekt *                                |  |  |  |  |  |  |
| System Konfig     Linje 1      | Gatuadress *                            |  |  |  |  |  |  |
| Einje 2     Linje 3            | Postadress / *                          |  |  |  |  |  |  |
| 🕀 💼 Linje 4                    | Telefon *                               |  |  |  |  |  |  |
|                                | Kontakpersoner *                        |  |  |  |  |  |  |
|                                | Programerad av                          |  |  |  |  |  |  |
|                                | Fjärr reg                               |  |  |  |  |  |  |
|                                | Fjärrtele/ip                            |  |  |  |  |  |  |
|                                | ID-kod 654321                           |  |  |  |  |  |  |
|                                | Fjärrprogramering Öppnas av användare 💌 |  |  |  |  |  |  |
|                                | Teknikerkod                             |  |  |  |  |  |  |
|                                | ID-kod 123456                           |  |  |  |  |  |  |
|                                | - Display text                          |  |  |  |  |  |  |
|                                | LarmNet 6000                            |  |  |  |  |  |  |
|                                | Tillkopplad Tillkopplad                 |  |  |  |  |  |  |
|                                |                                         |  |  |  |  |  |  |

#### Välj Arkiv och Spara som ny.

Om du inte har någon mapp med grundprogrammeringar på datorn följ exempel på kommande sidor.

# Klicka på Användare - 000-009:

Robsys Promwriter Arkiv Sida Prom Uppkoppling Visa Inställningar Säkerhet Hjälp 1 🖸 🖬 🥥 🔳 • ۱ ک ک 🛷 LarmNet6000 Användare 000-009 🗄 🛅 Kundinformation Områdes beskrivning 🖏 Kund 1 Inbrot 🐧 Anteckningar 000 🐚, Version 2 Namn Installatör Kod Registrera kod 🗄 🔄 Användare 3 🐚 Nivå Händelseutskrift Inst.behörighet Användare ✓ Inst.Nivå Andra egen kod Öppna för programering 🐧 000 Översikt Ingång Till/Från Köpa tid Tillkoppling 4 🐧 050 Översikt Tidsinställning Testa ingångar Frånkonnling ef 5 🐧 100 Översikt ✓ Kvittera larm Se status Frånkoppling Frånkoppling efter larm 1 2 3 4 5 6 7 8 9 10 11 12 13 14 15 16 17 18 19 20 21 22 23 24 25 26 27 28 29 30 31 32 🐧 150 Översikt 6 🖏 200 Översikt 7 **S**, 000-009 33 34 35 36 37 38 39 40 41 42 43 44 45 46 47 48 49 50 51 52 53 54 55 56 57 58 59 60 61 62 63 64 010-019 Г 8 020-029 001 9 030-039 Namn Användare 1 Kod 🗏 Registrera kod 040-049 10 50-059 ✓ Händelseutskrift ✓ Andra egen kod Användare Inst.behöriahet 🗹 Inst.Nivå Handersseuen kod Ändra egen kod Öppna för programering V Frånkoppling 11 Ż Ingång Till/Från Tidsinställning 060-069 Testa ingångar 070-079 12 Se status Kvittera larm Frånkoppling efter larm 080-089 13 090-099 7 8 9 10 11 12 13 14 15 16 17 18 19 20 21 22 23 24 25 26 27 28 29 30 31 32 100-109 14 33 34 35 36 37 38 39 40 41 42 43 44 45 46 47 48 49 50 51 52 53 54 55 56 57 58 59 60 61 62 63 64 110-119 15 120-129 Г 002 🐚 130-139 16 5, 140-149 Namn Användare 2 🗆 Registrera kod Kod 17 150-159 ✓ Händelseutskrift
 ✓ Ändra egen kod
 ✓ Öppna för programering
 ✓ Tillkoppling
 ✓ Frånkoppling
 ✓ Frånkoppling Inst.behörighet 160-169 Användar 🗹 Inst.Nivå Anvandare Ingång Till/Från Tidsinställning 18 170-179 Testa ingångar 19 180-189 Se status Frånkoppling efter larm 🐚 190-199 20 1 2 3 4 5 6 7 8 9 10 11 12 13 14 15 16 17 18 19 20 21 22 23 24 25 26 27 28 29 30 31 32 0, 200-209 21 0, 210-219 33 34 35 36 37 38 39 40 41 42 43 44 45 46 47 48 49 50 51 52 53 54 55 56 57 58 59 60 61 62 63 64 220-229 22 **1**, 230-239 003 23 240-249 5 250-255 Namn Användare 3 Kod Registrera kod 24 🗄 🚞 in/ut funktioner ✓ Händelseutskrift
 ✓ Ändra egen kod
 ✓ Öppna för programering
 ✓ Øppna för programering Användare Inst.behörighet 🗹 Inst.Nivå 25 ✓ Köpa tid
 ✓ Tillkoppling
 ✓ Frånkoppling 🗄 🚞 Till/Från-koppling 🗹 Ingång Till/Från 🗄 📄 Överföring 26 Tidsinställning Testa innånnar 🗄 🚞 System Konfig Se status Kvittera larm Frånkoppling efter larm 27 🗄 🦲 Linje 1 1 2 3 4 5 6 7 8 9 10 11 12 13 14 15 16 17 18 19 20 21 22 23 24 25 26 27 28 29 30 31 32 🗄 📄 Linje 2 28 🦲 Linje 3 ÷ 33 34 35 36 37 38 39 40 41 42 43 44 45 46 47 48 49 50 51 52 53 54 55 56 57 58 59 60 61 62 63 64 29 ÷ 📄 Linje 4 Г ГГ 30

I detta exempel används användare 0 för installatör (användarkoden är deafault 1234).

#### Programmera följande behörigheter på användare 0 (installatör):

- Öppna för programmering
- Kvittera larm
- Testa ingångar
- Inst.Nivå

#### Programmera följande behörigheter på användare 1-9:

- Ingång Till/Från
- Se status
- Händelseutskrift
- Ändra egen kod
- Kvittera larm
- Köpa tid
- Tillkoppling
- Frånkoppling
- Inst.Nivå
- Område 1
- Område 2

Programmera nu kod för respektive användare, glöm inte att kryssa i Registrera kod för att koden ska skickas till CA.

## Grundprogrammering 3 Programmering Fördröjning på MP1:

Klicka på In/Ut funktioner - Fördröjning 1-12:

| 🗢 Robsys Promwriter                                                                                                    |                                                                                                    |  |  |  |  |  |  |
|----------------------------------------------------------------------------------------------------|----------------------------------------------------------------------------------------------------|--|--|--|--|--|--|
| Arkiv Sida Prom Uppkoppling Visa Inställningar Säkerhet Hjälp                                                                                                    |                                                                                                    |  |  |  |  |  |  |
|                                                                                                    |                                                                                                    |  |  |  |  |  |  |
| LarmNet6000     LarmNet6000     Kundinformation     Kund     Anteckningar     Version     Användare     Fördröjning 1-12     Fördröjning 13-2:     DriftLarm     Utgångs funktion     Länkar     Utgångs funktion     Larmtider     Till/Från-koppling     System Konfig     System Konfig | Fördröjning 1-12         Visning av fel på FD(FörDröjda)/FFD(FöljdFörDröjda) sektioner         Fördröjd uppringning vid inpassering via annan detektor i samma område         Fördröjning 1         1 2 3 4 5 6 7 8         FD       Linje 1 •         Enhet       MAP 1 •         Ingång ♥       Grund •         tid 30         FFD1       Linje 1 •         Enhet       MAP 1 •         Ingång ♥       Grund •         FFD2       Linje 1 •         Enhet       UC 1 •         Ingång ♥       Grund • |  |  |  |  |  |  |
| Linje 1                                                                                                    | - Fördröjning 2<br>1 2 3 4 5 6 7 8                                                                                                    |  |  |  |  |  |  |
| E _ Linje 4                                                                                                    | FD Linje 1 v Enhet UC 1 v Ingång                                                                                                    |  |  |  |  |  |  |
|                                                                                                    | FFD1 Linje 1 VC 1 VIngång                                                                                                    |  |  |  |  |  |  |
|                                                                                                    | FFD2  Linje 1 - Enhet  UC 1 - Ingång FFFFF  Grund -                                                                                                    |  |  |  |  |  |  |
|                                                                                                    | Fördröjning 3                                                                                                    |  |  |  |  |  |  |

Programmera fördröjning på ingångar i MP1. Ingång 1 i detta exempel används för MK på entrédörr som ska vara fördröjd. Ingång 2 i detta exempel är en IR innanför entrédörr och eftersom den bevakar manöverpanelen ska den vara följdfördröjd. Grundprogrammerad fördröjningstid är 30 sekunder.

# Programmering 24-timmars område:

Klicka på Till/Från-koppling - 24tim:

I detta exempel används en rökdetektor på ingång 8 och därför ska den ingå i ett 24-timmars område därför programmeras område 2 som ett 24-timmars område.

## Grundprogrammering 3 Programmering telefonnummer till larmcentral:

Klicka på Överföring - SIA:

Robsys Promwriter Arkiv Sida Prom Uppkoppling Visa Inställningar Säkerhet Hjälp 🗑 🖬 🥥 🔹 🕨 ۱ ک ک 🛷 LarmNet6000 SIA-Koder ⊕ ☐ Kundinformation
⊕ ☐ Användare ! version före 2.108 stöder bara ID-kod 1-4 ! version före 2.109 stöder inte Återkallning av larm oberoende av när tillkoppling skett 🗄 🛅 in/ut funktioner ÷ 🚞 Till/Från-koppling SIA via serieporten 🖻 🔄 Överföring Green of mig
 SIA
 ⊕ ⊖ Övriga system
 Ovriga funk. Använda SAFETEL på serieporten Återkallning av larm 🐧 LarmLagring Г Återkallning av larm oberoende av när tillkoppling skett (annars 3minuter efter tk.) S. Multicom D, IP SIA-Koder 🛄 Personsök Telefonnummer 1 Telefonnummer 2 Med GSM nummer 1 Med GSM nummer 2 🐧 ! PSÖK 2107 🗄 📄 System Konfig 0850862555 0855670458 🗄 🦲 Linje 1 🫅 Linje 2 Sia ID-koder (Kod 1 används för tekniskafel och ID-kod för SafeTel) ÷ 🗄 🫅 Linje 3 kod 1 6000 kod 49 kod 17 kod 33 🗄 🛅 Linje 4 kod 2 kod 18 kod 34 kod 50 kod 3 kod 19 kod 35 kod 51 kod 20 kod 52 kod A 135 hol

- 1. Programmera telefonnummer till larmcentral, primär och sekundär.
- 2. Programmera SIA ID-kod som ska användas. I detta exempel används samma kod för inbrott och brand.

## Programmering SIA larmöverföring till larmcentral:

Klicka på Överföring - SIA:

| Arkiv Sda Prom Upplopping Visa Installinger Sälerhet Hijdp                                                                                                    | 🗢 Robsys Promwriter                                           |                                                                                                    |  |  |  |  |  |  |  |
|----------------------------------------------------------------------------------------------------|---------------------------------------------------------------|----------------------------------------------------------------------------------------------------|--|--|--|--|--|--|--|
| Image: State State Sta | Arkiv Sida Prom Uppkoppling Visa Inställningar Säkerhet Hjälp |                                                                                                    |  |  |  |  |  |  |  |
|                                                                                                    |                                                               |                                                                                                    |  |  |  |  |  |  |  |
|                                                                                                    | LarmNet6000     Linje 2     Linje 4                           | L=Larm() Å=Återställning{-R} A=Automatisk återkallning{0R}         ST=Sabotage tillkopplad omr[TA] SF=Sabotage frånkopplad omr[TA]         Tok=Tillkoppling OK(CLxx) Tfel=Tillkoppling FEL(CRxx) Frå=Frånkoppling(0Pxx)         Omr       ID-Kod Karaktär         1       IBA       LÅAVVV ST,SFVV       Tok,Tfel,FrånVVV         2       I       FA       LÅAVVVV       ST,SFVV         3       IBA       LÅAVVVV       ST,SFVV       Tok,Tfel,Från         4       I       BA       LÅAVVVV       ST,SFVV         5       I       BA       LÅAVVVV       ST,SFVV         5       I       BA       LÅAVVVV       ST,SFVV         6       I       BA       LÅAVVVV       ST,SFVV         7       I       BA       LÅAVVVVV       ST,SFVV         8       I       BA       LÅAVVVVVV       ST,SFVV         9       I       BA       LÅAVVVVVVVVVVVVVVVVVVVVVVVVVVVVVVVVVVVV |  |  |  |  |  |  |  |

- 1. Programmera vilken ID-kod som ska användas för resoektive område, i detta exempel används ID-kod 1 för område 1 och 2.
- 2. Programmera vad som ska skickas för respetive område, för inbrott skickas allt men för brand allt utom till och frånkoppling.

# Programmering larmöverföring till larmcentral:

Klicka på Överföring - SIA:

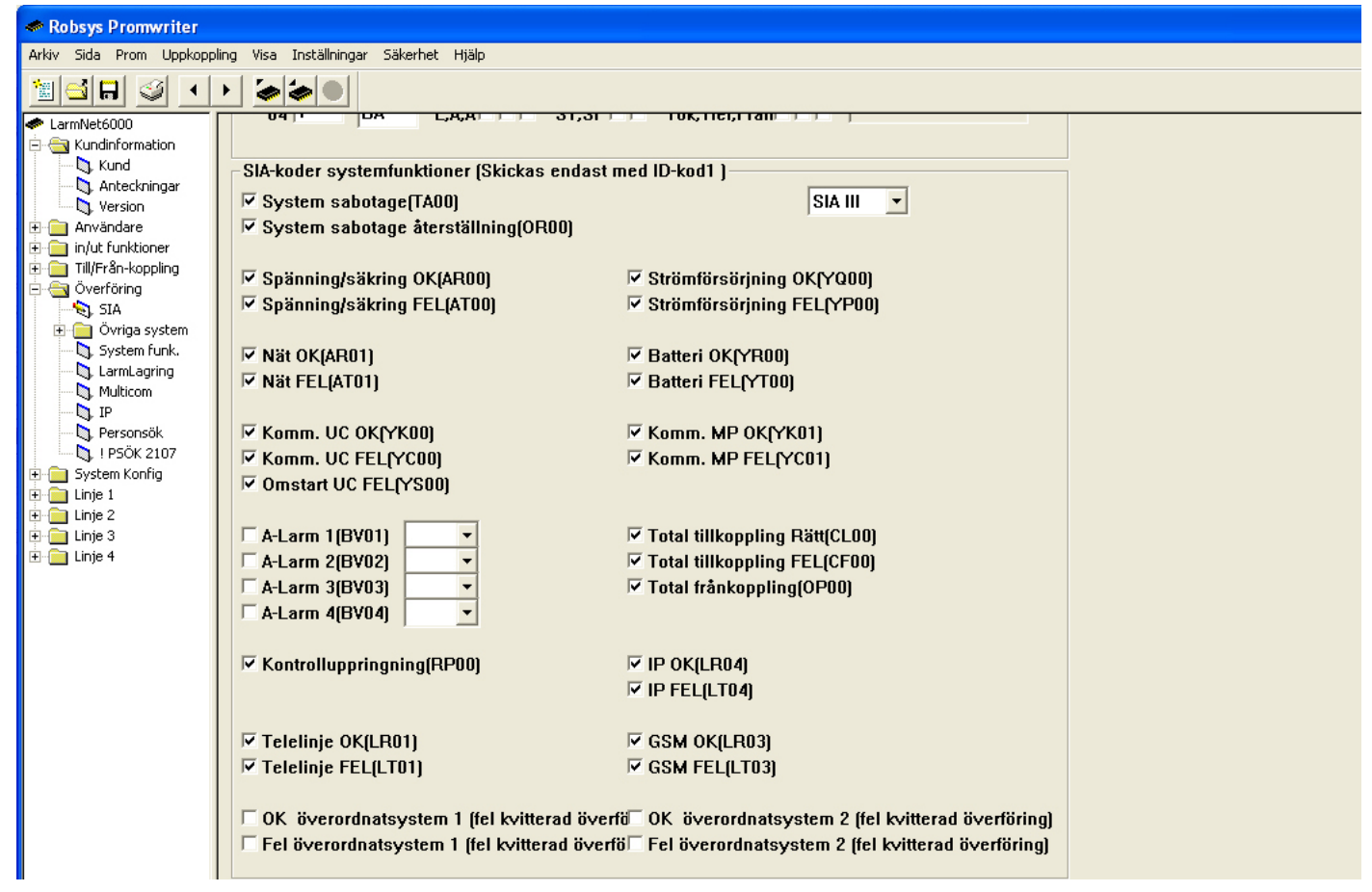

Programmera nu vilka fel och sabotage som ska skickas till LC, det finner du längre ner på sidan.

## Programmering områdesnamn:

Klicka på System Konfig - Områden:

| 🗢 Robsys Promwriter                                                                              |                                   |  |  |  |  |  |  |
|--------------------------------------------------------------------------------------------------|-----------------------------------|--|--|--|--|--|--|
| Arkiv Sida Prom Uppkoppling Visa Inställningar Säkerhet Hjälp                                    |                                   |  |  |  |  |  |  |
|                                                                                                  |                                   |  |  |  |  |  |  |
| LarmNet6000      Gamma Kundinformation      Kund      Anteckningar      Anteckningar      Aution | Områden<br>Beskrivning av områden |  |  |  |  |  |  |
| E in/ut funktioner                                                                               | 1 Inbrott 33                      |  |  |  |  |  |  |
| 🗄 🧰 Till/Från-koppling                                                                           | 2 Brand 34                        |  |  |  |  |  |  |
| E Gystem Konfig                                                                                  | 3 35                              |  |  |  |  |  |  |
| Områden                                                                                          | 4 36                              |  |  |  |  |  |  |
| Antal UC                                                                                         | 5 37                              |  |  |  |  |  |  |
| Övrigt                                                                                           | 6 38                              |  |  |  |  |  |  |
| Linje 1     Linje 2                                                                              | 7 39                              |  |  |  |  |  |  |
| 🕀 🧰 Linje 3                                                                                      | 8 40                              |  |  |  |  |  |  |
| ⊞- 🦲 Linje 4                                                                                     | 9 41                              |  |  |  |  |  |  |
|                                                                                                  | 10 42                             |  |  |  |  |  |  |

Programmera namn på område som används, i detta exempel är område 1 inbrott och område 2 brand.

# Programmering antal undercentraler:

Klicka på System Konfig - Antal UC:

🗢 Robsys Promwriter

| Arkiv Sida Prom Uppkop                                                                                    | pling Visa Inställningar Säkerhet                                        | Hjälp                     |                   |                   |   |
|----------------------------------------------------------------------------------------------------|--------------------------------------------------------------------------|---------------------------|-------------------|-------------------|---|
|                                                                                                    | • • •                                                                    |                           |                   |                   |   |
| LarmNet6000      LarmNet6000      LarmNet6000      Auvändare      in/ut funktioner      Ill/Från-koopling | Antal UnderCentraler<br>Kryss i kryssrutan kopp<br>Antal och beskrivning | lar bort undercentralen i | från systemet     |                   |   |
| <ul> <li>Överföring</li> <li>System Konfig</li> <li>Områden</li> </ul>                                    | Linje1<br>2 Antal                                                        | Linje2<br>0 Antal         | Linje3<br>0 Antal | Linje4<br>0 Antal |   |
| Antal UC<br>Antal MP                                                                                      | Beskrivning,Namn                                                         |                           |                   |                   |   |
| Loggning<br>⊕ — Linje 1                                                                                   | 2 Undercentral 2                                                         | 2 🗆                       | 2                 | 2                 |   |
| E — Einje 2<br>E — Einje 3                                                                                | 3 □                                                                      | 3 □                       | 3 □               | 3 -               |   |
|                                                                                                    | 5                                                                        | 5 🗆                       | 5                 | 5                 |   |
|                                                                                                    |                                                                          | 6    <br>7                | 7                 |                   |   |
|                                                                                                    |                                                                          | 8                         | 8                 | 8                 |   |
|                                                                                                    |                                                                          | 10                        |                   |                   |   |
|                                                                                                    |                                                                          | 11 □                      |                   |                   |   |
|                                                                                                    | 13                                                                       | 13                        | 13 🗆              | 13                |   |
|                                                                                                    |                                                                          |                           |                   |                   |   |
|                                                                                                    | 16 🗆                                                                     | 16 🗆                      | 16 🗆              | 16                |   |
|                                                                                                    |                                                                          |                           |                   |                   | I |

- 1. Programmera antal undercentral på linje 2 st (den första undercentralen är i centralapparaten).
- 2. Programmera beskrivning på undercentral 2.

# Programmering visning av larm/sabotage i display:

Klicka på System Konfig - Övrigt:

| 🗢 Robsys Promwriter                                                                                                    |                                                                                                    |
|----------------------------------------------------------------------------------------------------|----------------------------------------------------------------------------------------------------|
| Arkiv Sida Prom Uppkopp                                                                                                    | ling Visa Inställningar Säkerhet Hjälp                                                                                                    |
|                                                                                                    |                                                                                                    |
| LarmNet6000      Gamma Kundinformation      Gamma Kund      Mund      Manteckningar                                                                    | Övrigt                                                                                                    |
| <ul> <li>U Version</li> <li>Användare</li> <li>In/ut funktioner</li> <li>III/Från-koppling</li> </ul>                                                  | ☐ Visa felaktiga sektioner vid tillkoppling med extern FBK.                                                                                                    |
| Överföring     System Konfig     System Konfig     Områden     Antal UC     Antal MP     Ovrigt     Unje 1     Unje 1     Unje 2     Unje 3     Unje 4 | Automatisk visning av larm/sabotage i följande områden<br>1 2 3 4 5 6 7 8 9 10 11 12 13 14 15 16 17 18 19 20 21 22 23 24 25 26 27 28 29 30 31 32<br>V V V V V V V V V V V V V V V V V V V |
|                                                                                                    | Larm kvitteras automatiskt vid tillkoppling                                                                                                    |
|                                                                                                    | ☐ Säkerhetsnivå                                                                                                    |
|                                                                                                    | Områdes beskrivning         33         49           1         inbrott         17         33         49           2         Brand         18         34         50                         |

Programmera att larm, sabotage och systemfel ska visas i display. I grundprogrammering 1 är alla områden valda men i detta exempel räcker det med område 1 & 2. Välj även systemfel.

## Grundprogrammering 3 Programmering ingångar på CA:

Klicka på Linje 1 - CA - in:

| 🛷 Robsys Promwriter                                           |                                          |  |  |  |  |  |  |
|---------------------------------------------------------------|------------------------------------------|--|--|--|--|--|--|
| Arkiv Sida Prom Uppkoppling Visa Inställningar Säkerhet Hjälp |                                          |  |  |  |  |  |  |
|                                                               |                                          |  |  |  |  |  |  |
| LarmNet6000     Ingångar Centralapparat (Enhet=101)           |                                          |  |  |  |  |  |  |
| E C Kundinformation                                           | Centralapparat                           |  |  |  |  |  |  |
| Anteckningar                                                  |                                          |  |  |  |  |  |  |
| Version                                                       | Ingangs typ                              |  |  |  |  |  |  |
| 🗄 🧰 Användare                                                 | IngångsTypNamn 16teckenNamn 16tecken     |  |  |  |  |  |  |
| 🕀 🧰 in/ut funktioner                                          | 1 Änd och detektormotstånd 💌 G Inbrott T |  |  |  |  |  |  |
| uran-koppling<br>⊡ ⊡ Överföring                               | 2 Änd och detektormotstånd 💌 G Inbrott T |  |  |  |  |  |  |
| ⊡@ System Konfig<br>⊡@ Linje 1                                | 3 Änd och detektormotstånd 💌 G Inbrott T |  |  |  |  |  |  |
| 🖻 - 🔄 CA                                                      | 4 Änd och detektormotstånd 💌 G Inbrott T |  |  |  |  |  |  |
| - 🐧 ut                                                        | 5 Änd och detektormotstånd 💌 G Inbrott T |  |  |  |  |  |  |
|                                                               | 6 Änd och detektormotstånd 💌 G Inbrott T |  |  |  |  |  |  |
|                                                               | 7 Änd och detektormotstånd 💌 G Inbrott T |  |  |  |  |  |  |
| ⊕                                                             | 8 Glaskross/Brand G Brand T              |  |  |  |  |  |  |
|                                                               | Special Tablell 1 💌                      |  |  |  |  |  |  |

Programmera vilka ingångstyper som ska användas, i detta exempel används ingång 1-7 för inbrott och ingång för brand. Grundinställt är ingångstyp för ingång 1-8 Änd och detektormotstånd, ändra ingångstyp 8 till Glaskross/Brand. Programmera även sektionsnamn.

Gå längre ner på samma sida för att programmera vilka områden som ingångarna ska ingå i:

| 🗢 Robsys Promwriter       | 🗢 Robsys Promwriter                                           |            |    |     |    |    |    |              |         |
|---------------------------|---------------------------------------------------------------|------------|----|-----|----|----|----|--------------|---------|
| Arkiv Sida Prom Uppkopp   | Arkiv Sida Prom Uppkoppling Visa Inställningar Säkerhet Hjälp |            |    |     |    |    |    |              |         |
|                           | 1 6 6                                                         |            |    |     |    |    |    |              |         |
| 🗢 LarmNet6000             | A4                                                            |            |    |     |    |    |    |              |         |
| 🖻 🔄 Kundinformation       |                                                               |            |    |     |    |    |    |              |         |
| , Kund                    | Umrader                                                       | ۱ <u> </u> |    |     |    |    |    |              |         |
|                           | 1                                                             | 2          | 3  | 4   | 5  | 6  | 7  | 8            |         |
| E Användare               | GT                                                            | GT         | GT | GT  | GT | GT | GT | GT           | Inbrott |
| 🕀 🧰 in/ut funktioner      |                                                               | •          |    | · · | •  |    |    |              | Inbroa  |
| 🗄 📄 Till/Från-koppling    | 2                                                             |            |    |     |    |    |    | <b>⊠</b> □ 2 | Brand   |
| Overföring     Overföring | 3 🗆 🗆                                                         |            |    | ГГ  |    | ГГ | ГГ |              |         |
| E-C Linje 1               | 4                                                             | ГГ         | ГГ | ГГ  | ΠГ | ГГ | ГГ |              |         |
| E G CA                    | 5                                                             |            |    | ПΠ  | ПΠ | ГГ | ΓГ | □□ 5         |         |
| La ut                     | 6                                                             | ΠП         | ПΠ | ПΠ  | ПΠ | ГГ | ΓГ | □□ 6         |         |
| ⊕                         | 7                                                             | ΓГ         | ПΠ | ΓГ  | ΓГ | ГГ | ГГ |              |         |
|                           | 8                                                             |            |    |     |    | ГГ |    |              |         |

Ingång 1-7 ska ingå i område 1 och ingång 8 i område 2 som är brand.

## Grundprogrammering 3 Programmering utgångar på CA:

### Klicka nå Linie 1 - CA - ut<sup>.</sup>

Klicka på Linje 1 - CA - ut:

| 🛷 Robsys Promwr   | 🗖 Robsys Promwriter                           |                                         |  |  |  |  |  |
|-------------------|-----------------------------------------------|-----------------------------------------|--|--|--|--|--|
| Arkiv Sida Prom L | Jppkoppling Visa Inställningar Säkerhet Hjälp |                                         |  |  |  |  |  |
|                   |                                               |                                         |  |  |  |  |  |
| LarmNet6000       | Utgångar Centralappartat ( Enhet=101 )        |                                         |  |  |  |  |  |
| E G Kundinforma   | Centralapparat                                |                                         |  |  |  |  |  |
|                   |                                               |                                         |  |  |  |  |  |
| Version           | Kommentarer                                   |                                         |  |  |  |  |  |
| 🗄 🧰 Användare     | Ch (LICD)                                     |                                         |  |  |  |  |  |
|                   |                                               |                                         |  |  |  |  |  |
| Överföring        | Inomnussiren                                  | Siren 1                                 |  |  |  |  |  |
| 🗉 🧰 System Konf   | Utomhussiren                                  | Siren 2                                 |  |  |  |  |  |
| E Co              |                                               | Siren 3                                 |  |  |  |  |  |
| in                | Blixtljus                                     | Blixt                                   |  |  |  |  |  |
| kaj, ut           | CA (UC1)                                      |                                         |  |  |  |  |  |
|                   | Återställning rökdetektor                     | Ut 1                                    |  |  |  |  |  |
|                   |                                               | 11+2                                    |  |  |  |  |  |
| 🕀 🧰 UC5           |                                               | 14.2                                    |  |  |  |  |  |
| ⊕ UC6     ⊕ UC7   |                                               |                                         |  |  |  |  |  |
|                   |                                               |                                         |  |  |  |  |  |
| E CO              |                                               | Helä VX                                 |  |  |  |  |  |
|                   | områden och funktioner                        |                                         |  |  |  |  |  |
| 🕀 🧰 UC12          |                                               |                                         |  |  |  |  |  |
| ⊕ ⊕ UC13          | Circa.                                        |                                         |  |  |  |  |  |
|                   | 123B 1234 VX                                  | 123B 1234 VX                            |  |  |  |  |  |
| 1 UC16            |                                               |                                         |  |  |  |  |  |
| 0, mp1            |                                               | F2 VVV Sabotage tillkopplad             |  |  |  |  |  |
| mp3               |                                               | F3 FFFFFFFFFFFFFFFFFFFFFFFFFFFFFFFFFFF  |  |  |  |  |  |
| 🐚, mp4            |                                               |                                         |  |  |  |  |  |
| , mp5             |                                               |                                         |  |  |  |  |  |
| mp7               |                                               |                                         |  |  |  |  |  |
| mp8               |                                               |                                         |  |  |  |  |  |
| H Linje 2         |                                               | F7                                      |  |  |  |  |  |
| ± _ Linje 4       |                                               | F8 F8 FFF FFF FFF FFF FFF FFF FFF FFF F |  |  |  |  |  |
|                   |                                               | F9 FFFFFFFFFFFFFFFFFFFFFFFFFFFFFFFFFFF  |  |  |  |  |  |
|                   |                                               | F10 FIF Alla Tillkopplade (inv funk)    |  |  |  |  |  |
|                   |                                               | F11                                     |  |  |  |  |  |
|                   |                                               | F12 F F Förlarm                         |  |  |  |  |  |
|                   |                                               | Aterkallat larm                         |  |  |  |  |  |
|                   |                                               | F13                                     |  |  |  |  |  |
|                   |                                               | F14                                     |  |  |  |  |  |
|                   |                                               |                                         |  |  |  |  |  |
|                   |                                               |                                         |  |  |  |  |  |
|                   | 1 2 3 B 1 2 3 4 VX                            |                                         |  |  |  |  |  |
|                   |                                               | FI/MMIIIIIIIIIIIIII                     |  |  |  |  |  |
|                   |                                               |                                         |  |  |  |  |  |
|                   |                                               | Val a∨ timer                            |  |  |  |  |  |
|                   |                                               | S1 S2 S3 Blixt Ut1 Ut2 Ut3 Ut4 VX-Relä  |  |  |  |  |  |
|                   |                                               |                                         |  |  |  |  |  |
|                   | 22 Г Г Г Г Г Г Г Г Г                          |                                         |  |  |  |  |  |
|                   |                                               |                                         |  |  |  |  |  |

- Här programmeras sirenutgångar och andra indikeringar. I detta exempel används inomhussiren på sirenutgång 1 och en utomhussiren på sirenutgång 2. Skriv in lämpligt namn på respektive utgång. Eftersom sirenerna ska aktiveras vid både inbrott och brand kryssa i område 1 & 2. Välj funktion och **Tidbegränsad** för sirenutgångar, används ett blixtljus ska inte tidsbegränsad användas för denna utgång.
- 2. För att återställa lysdiod i rökdetektor används i detta exempel transistorutgång 1. Programmera att utgång styrs av område 2 och funktion **Under frånkoppling** och **Kort puls vid tillkoppling**.

# Programmering manöverpanel 1:

### Klicka på Linje 1 - mp1:

| - | Robsys | Promwriter |  |
|---|--------|------------|--|
|   |        |            |  |

| Robsys Promwriter        |                                                                                     |  |  |  |  |  |  |  |  |
|--------------------------|-------------------------------------------------------------------------------------|--|--|--|--|--|--|--|--|
| Arkiv Sida Prom Uppkoppl | pling Visa Inställningar Säkerhet Hjälp                                             |  |  |  |  |  |  |  |  |
|                          |                                                                                     |  |  |  |  |  |  |  |  |
| LarmNet6000              | Ingångar ManöverPanel=1 linje=1 (Enhet=121)                                         |  |  |  |  |  |  |  |  |
| Kundinformation          | Manöverpanel 1                                                                      |  |  |  |  |  |  |  |  |
| Hanvanuare               | - Namp Ingångar och I Itgång2 (I Itgång1 följer summern)                            |  |  |  |  |  |  |  |  |
| 🗄 🛅 Till/Från-koppling   | rvanni niyanyar och Otgangz (Otgang) toljer summernj                                |  |  |  |  |  |  |  |  |
| 🗄 🧰 Överföring           | Ingång text Utgång2 text                                                            |  |  |  |  |  |  |  |  |
| E System Konrig          | 1 MK Fördröld 1911 UT1 föllar aummara                                               |  |  |  |  |  |  |  |  |
| 🗖 🔄 CA                   |                                                                                     |  |  |  |  |  |  |  |  |
| - D, in                  | 2  1K rojialoraroj 1212 012                                                         |  |  |  |  |  |  |  |  |
|                          | Larmkadar övriga larmavatam (aj SIA) – Larm/Sab kadar t återatöllningkad(Driftlarm) |  |  |  |  |  |  |  |  |
| 🕀 🧰 UC3                  |                                                                                     |  |  |  |  |  |  |  |  |
| E OC4                    | Ini Larm       Sabotage       Aterstalining                                         |  |  |  |  |  |  |  |  |
|                          |                                                                                     |  |  |  |  |  |  |  |  |
|                          |                                                                                     |  |  |  |  |  |  |  |  |
|                          | Incing uten indikering i MAD                                                        |  |  |  |  |  |  |  |  |
|                          |                                                                                     |  |  |  |  |  |  |  |  |
| 🕀 🧰 UC11                 |                                                                                     |  |  |  |  |  |  |  |  |
| ⊕ UC12                   |                                                                                     |  |  |  |  |  |  |  |  |
| ⊕ ⊕ UC14                 | A-larm                                                                              |  |  |  |  |  |  |  |  |
| 🕀 🧰 UC15                 | A-larm                                                                              |  |  |  |  |  |  |  |  |
| ⊕ UC16                   |                                                                                     |  |  |  |  |  |  |  |  |
| mp2                      |                                                                                     |  |  |  |  |  |  |  |  |
| - 🐧 mp3                  | A3 🗆 🗖                                                                              |  |  |  |  |  |  |  |  |
| mp4                      | A4 🗆 🗖                                                                              |  |  |  |  |  |  |  |  |
| mp6                      |                                                                                     |  |  |  |  |  |  |  |  |
| 🛄, mp7                   | 1,2(ingångar) B(behörig) O(överfall) D(display) Ut2(utgång2)                        |  |  |  |  |  |  |  |  |
| 🛄 mp8                    | 12 BÖD Ut2                                                                          |  |  |  |  |  |  |  |  |
| Enje 3                   | 1 C C C 1 Inbrott F1 Larm                                                           |  |  |  |  |  |  |  |  |
| 🗄 🧰 Linje 4              | 2 🗆 🔽 🔤 2 🛛 F2 🗖 Sabotage tillkopplad                                               |  |  |  |  |  |  |  |  |
|                          | 3 🗆 🔽 🗖 3 F3 Sabotage frånkopplad                                                   |  |  |  |  |  |  |  |  |
|                          | 4 🗆 🗸 🗖 4 🛛 F4 🗆 Tekniskt fel                                                       |  |  |  |  |  |  |  |  |
|                          |                                                                                     |  |  |  |  |  |  |  |  |
|                          | 6 C C F 6 F 4-larm/Systemlarm                                                       |  |  |  |  |  |  |  |  |
|                          |                                                                                     |  |  |  |  |  |  |  |  |
|                          |                                                                                     |  |  |  |  |  |  |  |  |
|                          | 1 2 BÖD litt2                                                                       |  |  |  |  |  |  |  |  |
|                          |                                                                                     |  |  |  |  |  |  |  |  |
|                          | 10 F10 Alla Tillkopplade (inv funk)                                                 |  |  |  |  |  |  |  |  |
|                          | 11 C V C C 11 F11 F11 Fel vid till/från-koppling                                    |  |  |  |  |  |  |  |  |
|                          | F12 Förlarm                                                                         |  |  |  |  |  |  |  |  |
|                          |                                                                                     |  |  |  |  |  |  |  |  |
|                          | 13     13   F13   F13   Kort puls vid tillkoopling                                  |  |  |  |  |  |  |  |  |
|                          | 14 F 14 F14 F14 F14 Korta pulser vid tillkonnling                                   |  |  |  |  |  |  |  |  |
|                          |                                                                                     |  |  |  |  |  |  |  |  |
|                          |                                                                                     |  |  |  |  |  |  |  |  |
|                          | 1 2 BÖD Ut2                                                                         |  |  |  |  |  |  |  |  |
|                          | F17 Tidsbegränsad 1                                                                 |  |  |  |  |  |  |  |  |
|                          |                                                                                     |  |  |  |  |  |  |  |  |
|                          |                                                                                     |  |  |  |  |  |  |  |  |
|                          | 20 🗆 🗖 🗖 20 D1 🗹 Display; indikering tillkopplad                                    |  |  |  |  |  |  |  |  |
|                          | 21 🔽 🔽 🖂 21 D2 🖓 Display: under tillkoppling                                        |  |  |  |  |  |  |  |  |
| Promwriter               |                                                                                     |  |  |  |  |  |  |  |  |

- 1. Programmera text för ingång 1 och 2. I detta exempel används en MK på entrédörr på ingång 1 och en IR i entré på ingång 2.
- 2. Programmera att display ska visa status för tillkopplad, under tillkoppling och förlarm genom att kryssa i D1, D2 och D3 samt D under område. Om bara 2 områden används räcker det naturligtvis med område 1 & 2.
- 3. Om överfall ska skickas (när man höjer sista siffran i koden med 1) så kryssa i ett eget område under Ö för denna funktion och programmera sen att detta område är ett 24-timmars område.

# Programmering ingångar på undercentral 2 (UC 1 på linje 1 är CA ):

Klicka på Linje 1 - UC2 - in:

| 🗢 Robsys Promwriter     |                                                |  |  |  |  |  |  |  |  |  |
|-------------------------|------------------------------------------------|--|--|--|--|--|--|--|--|--|
| Arkiv Sida Prom Uppkopp | ling Visa Inställningar Säkerhet Hjälp         |  |  |  |  |  |  |  |  |  |
|                         |                                                |  |  |  |  |  |  |  |  |  |
| 🛷 LarmNet6000           | Ingångar UnderCentral=2 linje=1 (Enhet=102)    |  |  |  |  |  |  |  |  |  |
| 🗄 🚞 Kundinformation     | Undercentral 2                                 |  |  |  |  |  |  |  |  |  |
| 🗄 🚞 Användare           |                                                |  |  |  |  |  |  |  |  |  |
| 🕀 📄 in/ut funktioner    | Ingångs tvo                                    |  |  |  |  |  |  |  |  |  |
| 🗄 📄 Till/Från-koppling  |                                                |  |  |  |  |  |  |  |  |  |
| ⊕                       | Ingangs lyp Namn I btecken Namn I btecken      |  |  |  |  |  |  |  |  |  |
| 🕀 📄 System Konfig       | 1 Ånd och detektormotstånd 🔽 G Inbrott T       |  |  |  |  |  |  |  |  |  |
|                         | 2 Änd och detaktormatetånd - C linkratt        |  |  |  |  |  |  |  |  |  |
|                         |                                                |  |  |  |  |  |  |  |  |  |
|                         | 3 Änd och detektormotstånd 🔻 G Inbrott T       |  |  |  |  |  |  |  |  |  |
|                         |                                                |  |  |  |  |  |  |  |  |  |
|                         | 4 And och detektormotständ 💽 G Inbrott T       |  |  |  |  |  |  |  |  |  |
| ± 💼 UC4                 | 5 Ånd och detektormotstånd 🔹 Glinbrott         |  |  |  |  |  |  |  |  |  |
| 🗄 🧰 UC5                 |                                                |  |  |  |  |  |  |  |  |  |
| 🕀 🧰 UC6                 | 6 Änd och detektormotstånd 🔻 G Inbrott T       |  |  |  |  |  |  |  |  |  |
| 🕀 🧰 UC7                 | 7 Änd och dataltarmatatind v Clabratt          |  |  |  |  |  |  |  |  |  |
| 🗄 🧰 UC8                 |                                                |  |  |  |  |  |  |  |  |  |
| ⊞ 🧰 UC9                 | 8 Änd och detektormotstånd 🔻 G Förbikopplare T |  |  |  |  |  |  |  |  |  |
| ⊕                       |                                                |  |  |  |  |  |  |  |  |  |
|                         | Special Tablell 1                              |  |  |  |  |  |  |  |  |  |
|                         |                                                |  |  |  |  |  |  |  |  |  |
|                         | Larmkoder övriga larmsystem (ej SIA)           |  |  |  |  |  |  |  |  |  |
|                         | Grund Tilläng Sab                              |  |  |  |  |  |  |  |  |  |
| I III III UC16          | Kod Grupp Kod Grupp                            |  |  |  |  |  |  |  |  |  |
| mp1                     |                                                |  |  |  |  |  |  |  |  |  |
| 🔍 mp2                   |                                                |  |  |  |  |  |  |  |  |  |
| — 🛄, mp3                | 2    F  F 2    F  F 2    F  F                  |  |  |  |  |  |  |  |  |  |
| 🐚, mp4                  | 3 FF 3 FF 3 FF                                 |  |  |  |  |  |  |  |  |  |
| - 🔍 mp5                 |                                                |  |  |  |  |  |  |  |  |  |
| — 🔍, mp6                |                                                |  |  |  |  |  |  |  |  |  |
| , mp7                   | 5 FF 5 FF 5 FF                                 |  |  |  |  |  |  |  |  |  |

- 1. Programmera vilka ingångstyper som ska användas, i detta exempel används ingång 1-7 för inbrott och ingång är förbikopplare (FBK). Grundinställt är ingångstyp för ingång 1-8.
- 2. Programmera även sektionsnamn.

Gå längre ner på samma sida för att programmera vilka områden som ingångarna ska ingå i:

| 🗢 Robsys Promwriter     |             |              |                |       |     |     |            |         |         |  |
|-------------------------|-------------|--------------|----------------|-------|-----|-----|------------|---------|---------|--|
| Arkiv Sida Prom Uppkopp | ling Visa I | nställningar | Säkerhet       | Hjälp |     |     |            |         |         |  |
| 1 <b>1 1 1</b>          | • 🥌         |              |                |       |     |     |            |         |         |  |
| LarmNet6000             |             |              | ГГ             | ГГ    | ГГ  | ГГ  | ГГ         | ГГ      |         |  |
| E G Kundinformation     |             |              |                |       |     |     |            |         |         |  |
| H Anvandare             | -Områd      | en —         |                |       |     |     |            |         |         |  |
|                         |             |              | 2              |       | -   | c   | -          | 0       |         |  |
| 🗄 🧰 nivertari-koppling  |             | 2            | <u>ј</u><br>СТ | 4     | o T | O T | <i>с</i> т | 0<br>CT |         |  |
| E System Konfig         |             | U I          |                |       |     |     |            |         | Inbrott |  |
|                         |             |              | 1.             | 1.    | 1.  | I.  | 14         |         |         |  |
|                         | 2           |              |                |       |     |     |            | □□ 2    | Brand   |  |
| □ - 🔄 UC2               | 3           |              | ГГ             | ГГ    | ГГ  | ГГ  | ГГ         |         |         |  |
| - <b>N</b>              |             |              |                |       |     | ГГ  | ГГ         |         |         |  |
| 🛄, ut                   | 41          |              |                |       |     |     |            | 4       |         |  |
| 🗄 💼 UC3                 | 5           |              |                |       |     |     |            |         |         |  |
| 🗄 🚞 UC4                 | 6           |              | ГГ             | ГГ    | ГГ  |     | ГГ         |         |         |  |
| E OC5                   |             |              |                |       |     |     |            |         | ,       |  |
| 🗄 🛄 UC6                 | 7           |              |                |       |     |     |            | 1 7     |         |  |

Programmera att ingång 1-8 ingår i område 1, ingång 8 används för förbikopplare och styr område 1 men den måste ingå i ett område för att sabotage ska kunna utlösas.

# Aterkoppling mot passagesystem:

Klicka på Linje 1 - UC2 - ut:

| . 2                                                                                                    |                                         |                                       |
|----------------------------------------------------------------------------------------------------|-----------------------------------------|---------------------------------------|
| 🥗 Robsys Promwriter                                                                                                    |                                         |                                       |
| Arkiv Sida Prom Uppkopp                                                                                                    | ng Visa Inställningar Säkerhet Hjälp    |                                       |
|                                                                                                    |                                         |                                       |
| LarmNet6000                                                                                                    | Ungångar UnderCentral=2 linje=1 (Enhet= | 102 )                                 |
| E Continue Continue Continu | Undercentral 2                          |                                       |
| Anvandare                                                                                                    |                                         |                                       |
| 🗄 🧰 Till/Från-koppling                                                                                                    | Kommentarer                             |                                       |
| 🗄 🧰 Överföring                                                                                                    | 14-1                                    |                                       |
| 🕀 🧰 System Konfig                                                                                                    | Otgangar                                |                                       |
|                                                                                                    | Ut 1 Aterkoppling FBK                   |                                       |
| 🖻 🔄 UC2                                                                                                    | Ut 2                                    |                                       |
| - 🔁 in                                                                                                    | Ut 3                                    |                                       |
|                                                                                                    | Ut 4                                    |                                       |
| ± 💼 UC4                                                                                                    |                                         |                                       |
| 🕀 🧰 UCS                                                                                                    |                                         |                                       |
| ⊕ ⊕ UC6                                                                                                    | Utb                                     |                                       |
|                                                                                                    | - områden och funktioner                |                                       |
| ⊕ 🔁 UC9                                                                                                    |                                         |                                       |
|                                                                                                    |                                         |                                       |
|                                                                                                    | Utgang<br>123456                        | 123456                                |
| 🕀 🧰 UC13                                                                                                    |                                         |                                       |
| 🛨 💼 UC14                                                                                                    |                                         | F2                                    |
| ⊕ UC15                                                                                                    |                                         | F3                                    |
| mp1                                                                                                    |                                         |                                       |
| - 🛄 mp2                                                                                                    |                                         |                                       |
| , mp3                                                                                                    | 5                                       | F5 FFFFFE Länk                        |
| mp5                                                                                                    | 6                                       | F6 FFFF A-larm/Systemlarm             |
| - 🐧 mp6                                                                                                    |                                         | F7 FIFF Under tillkoppling            |
| - 0, mp7                                                                                                    | 8                                       | F8 FFFFF Under frånkoppling           |
| mpo<br>IIIIIIIIIIIIIIIIIIIIIIIIIIIIIIIIIIII                                                                                                    | 1 2 3 4 5 6                             |                                       |
| 🗄 🛅 Linje 3                                                                                                    | 9                                       |                                       |
| 🗄 📄 Linje 4                                                                                                    |                                         |                                       |
|                                                                                                    |                                         | FILM IIIII Fel við till/trån-koppling |
|                                                                                                    |                                         | F12                                   |
|                                                                                                    |                                         | Aterkallat larm                       |
|                                                                                                    |                                         | F13                                   |
|                                                                                                    |                                         | F14                                   |
|                                                                                                    |                                         | F15                                   |
|                                                                                                    |                                         |                                       |
|                                                                                                    | 1 2 3 4 5 6                             |                                       |
|                                                                                                    |                                         | F17111111 lidsbegränsad               |
|                                                                                                    |                                         |                                       |
|                                                                                                    |                                         | Val av timer                          |

Programmera utgång 1 på UC 2 för återkoppling mot passagesystem/förbikopplare.

- 1. Välj område 1
- 2. Funktion: Under tillkoppling, Tillkopplad och Fel vid tillkoppling/frånkoppling.

Lysdiod i FBK kommer att lysa under tillkoppling och när systemet är tillkopplat. Vid felaktig tillkoppling (sektion öppen, eller okvitterade larm finns) kommer lysdiod att blinka under tillkoppling och frånkoppling.

## Programmeringsexempel glaskross / brand:

#### Förutsättning:

Ansluta en rök- eller glaskrossdetektor av 2-tråds typ (matning och larm på 2-tråd). I LarmNet finns en ingångsyp som heter glaskross/brand, för denna typ måste ett reläkort RK-1 användas samt ett 3 watts effekt motstånd på 180 ohm, se inkoppling här. Max sex detektorer och/eller brandlarms tryckknappar per ingång.

I detta exempel används ingång 1 på CA.

#### Inkoppling av rökdetektor och brandlarmstryckknapp:

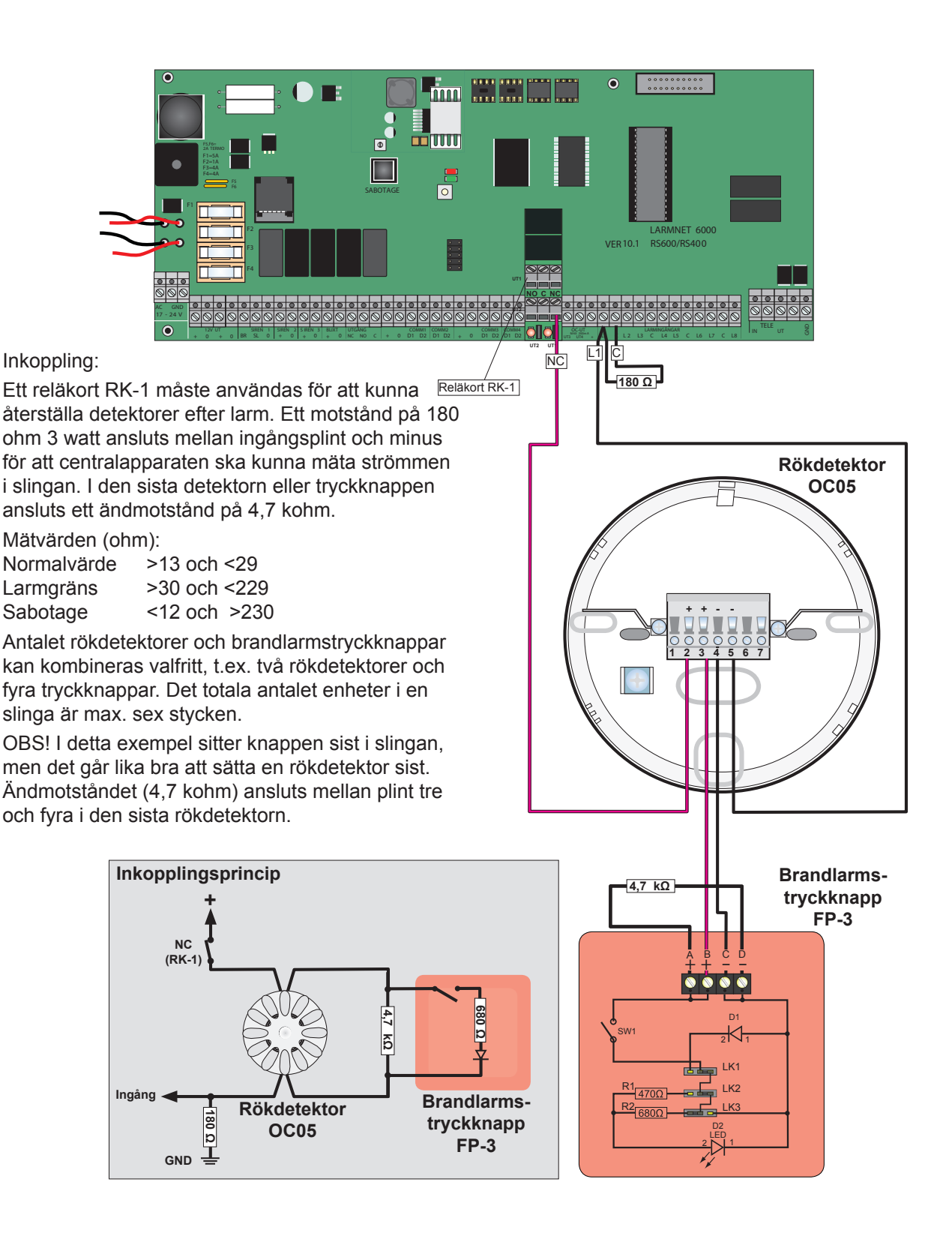

#### Glaskross/brand 2-tråd

# Programmering ingångstyp på CA (UC 1 på linje 1 = CA ):

Klicka på Linje 1 - CA - in:

| 🛷 Robsys Promwriter                                                                                                    |                                                       |  |  |  |  |  |  |  |  |  |  |
|----------------------------------------------------------------------------------------------------|-------------------------------------------------------|--|--|--|--|--|--|--|--|--|--|
| Arkiv Sida Prom Uppkoppling Visa Inställningar Säkerhet Hjälp                                                                                                    |                                                       |  |  |  |  |  |  |  |  |  |  |
|                                                                                                    |                                                       |  |  |  |  |  |  |  |  |  |  |
| LarmNet6000      LarmNet6000      L | Ingångar Centralapparat (Enhet=101)<br>Centralapparat |  |  |  |  |  |  |  |  |  |  |
| ⊕ 📄 Användare                                                                                                    | IngångsTyp Namn 16tecken Namn 16tecken                |  |  |  |  |  |  |  |  |  |  |
|                                                                                                    | 1 Änd och detektormotstånd 🔽 G Inbrott T              |  |  |  |  |  |  |  |  |  |  |
| IIII/Fran-Koppling                                                                                                    | 2 Änd och detektormotstånd 🔹 G Inbrott T              |  |  |  |  |  |  |  |  |  |  |
| ⊕~ System Konfig<br>⊖~ Linje 1                                                                                                    | 3 Änd och detektormotstånd 💌 G Inbrott T              |  |  |  |  |  |  |  |  |  |  |
| 🖻 🚖 CA                                                                                                    | 4 Änd och detektormotstånd 💌 G Inbrott T              |  |  |  |  |  |  |  |  |  |  |
| L ut                                                                                                    | 5 Änd och detektormotstånd 💌 G Inbrott T              |  |  |  |  |  |  |  |  |  |  |
|                                                                                                    | 6 Änd och detektormotstånd 🔻 G Inbrott T              |  |  |  |  |  |  |  |  |  |  |
|                                                                                                    | 7 Änd och detektormotstånd 💌 G Inbrott T              |  |  |  |  |  |  |  |  |  |  |
|                                                                                                    | 8 Glaskross/Brand G Brand T                           |  |  |  |  |  |  |  |  |  |  |
|                                                                                                    | Special Tablell 1 💌                                   |  |  |  |  |  |  |  |  |  |  |

Programmera vilka ingångstyper som ska användas, i detta exempel används ingång 1-7 för inbrott och ingång för brand. Grundinställt är ingångstyp för ingång 1-8 Änd och detektormotstånd, ändra ingångstyp 8 till Glaskross/Brand. Programmera även sektionsnamn.

Gå längre ner på samma sida för att programmera vilka områden som ingångarna ska ingå i:

| 🛷 Robsys Promwriter     |                |              |          |         |              |    |      |              |         |  |
|-------------------------|----------------|--------------|----------|---------|--------------|----|------|--------------|---------|--|
| Arkiv Sida Prom Uppkopp | pling Visa Ins | tällningar   | Säkerhet | : Hjälp |              |    |      |              |         |  |
|                         | • • •          |              |          |         |              |    |      |              |         |  |
| LarmNet6000             | A4             |              |          |         |              |    |      |              |         |  |
| E 🔄 Kundinformation     |                |              |          |         |              |    |      |              |         |  |
| , Kuna                  | Omrader        | 1            |          |         |              |    |      |              |         |  |
|                         | 1              | 2            | 3        | 4       | 5            | 6  | 7    | 8            |         |  |
| 🗄 🧰 Användare           |                | GI           | GI       | GI      | GI           | GI | GI   | GI           | Inbrott |  |
| 🗄 🧰 in/ut funktioner    |                | I <b>v</b> 1 | I• 1     | I• I    | I <b>v</b> 1 | I♥ | I¥ 1 |              | Inbrott |  |
| 🗄 📄 Till/Från-koppling  | 2              |              |          |         |              |    |      | <b>▽</b> □ 2 | JBrand  |  |
| 🕀 🧰 Överföring          | 3              |              |          |         |              |    |      |              |         |  |
| Here System Konfig      |                |              | ГГ       | ГГ      |              |    |      |              |         |  |
|                         |                |              |          |         |              |    |      |              |         |  |
| in                      | 5              |              |          |         |              |    |      | 1 5          |         |  |
| 🔤 🛄 ut                  | 6 🗆 🗆          |              |          |         |              |    |      |              |         |  |
| 🕀 📄 UC2                 | 700            |              | ГГ       | ГГ      | ГГ           | ГГ |      |              |         |  |
| 1 UC3                   |                |              |          |         |              |    |      |              |         |  |
|                         | 8              |              |          |         |              |    |      | 8            | J       |  |

I detta exempel används ingång 1-7 för inbrott (område 1) och ingång 8 är för brand (område 2).

#### Glaskross/brand 2-tråd

## Programmering 24-timmars område:

Klicka på Till/Från-koppling - 24tim:

| 🗢 Robsys Promwriter                                                                                                    |
|----------------------------------------------------------------------------------------------------|
| Arkiv Sida Prom Uppkop                                                                                                    |
|                                                                                                    |
| LarmNet6000     Kundinformation     Kundinformation     Kund     Anteckningar     Version     AntoXndare     In/ut funktioner     Till/Frân-kopling     Vttre FBK 1-9     Vttre FBK 10-19     Vttre FBK 20-32     Kopplingsur 9-16     Dagar     AktiveringMP     Total tillk.     Overföring     Linje 1     Linje 2     Linje 3     Linje 4                                                           |
| LarmNet6000     Kundinformation     Kundinformation     Kund     Anteckningar     Version     Användare     in/ut funktioner     Till/Från-koppling     Vttre FBK 1-9     Vttre FBK 10-19     Vttre FBK 10-19     Vttre FBK 20-32     Kopplingsur 1-8     Kopplingsur 9-16     Dagar     AktiveringMP     Total tillk.     Overföring     System Konfig     Linje 1     Linje 2     Linje 3     Linje 4 |

I detta exempel används en rökdetektor på ingång 8 och därför ska den ingå i ett 24-timmars område därför programmeras område 2 som ett 24-timmars område.

#### Glaskross/brand 2-tråd

# Programmering utgång för återställning av rökdetektor:

### Klicka på Linje 1 - CA - ut:

| 🕷 Robsys Promwriter               |                                              |                                  |  |  |  |  |  |  |  |
|-----------------------------------|----------------------------------------------|----------------------------------|--|--|--|--|--|--|--|
| Arkiv Sida Prom Up                | opkoppling Visa Inställningar Säkerhet Hjälp |                                  |  |  |  |  |  |  |  |
|                                   |                                              |                                  |  |  |  |  |  |  |  |
| LarmNet6000                       | Utgångar Centralappartat ( Enhet=101 )       |                                  |  |  |  |  |  |  |  |
| - 🔄 Kundinforma                   | Centralapparat                               |                                  |  |  |  |  |  |  |  |
| Version                           | Kommentarer                                  |                                  |  |  |  |  |  |  |  |
| 🗄 📄 Användare                     | 04 (100)                                     |                                  |  |  |  |  |  |  |  |
| in/ut funktion                    |                                              | ·                                |  |  |  |  |  |  |  |
|                                   | Inomnussiren                                 | Siren 1                          |  |  |  |  |  |  |  |
| 🗄 🧰 System Konf                   | Utomhussiren                                 | Siren 2                          |  |  |  |  |  |  |  |
|                                   |                                              | Siren 3                          |  |  |  |  |  |  |  |
| - 🛄 in                            | Blixtljus                                    | Blixt                            |  |  |  |  |  |  |  |
| <b>%</b> , ut<br>∓ <b>-</b> = UC2 | CA (UC1)                                     |                                  |  |  |  |  |  |  |  |
| ⊕ — UC3                           | Återställning rökdetektor                    | Ut 1                             |  |  |  |  |  |  |  |
| E UC4                             |                                              | Ut 2                             |  |  |  |  |  |  |  |
|                                   |                                              | Ut 3                             |  |  |  |  |  |  |  |
| ⊕ ⊕ UC7                           |                                              | Ut 4                             |  |  |  |  |  |  |  |
| ± 008<br>⊕                        |                                              | Relä VX                          |  |  |  |  |  |  |  |
| 🕀 🧰 UC10                          |                                              |                                  |  |  |  |  |  |  |  |
| UC11     UC12                     | områden och funktioner                       |                                  |  |  |  |  |  |  |  |
| ⊕ 🧰 UC13                          |                                              |                                  |  |  |  |  |  |  |  |
| ⊕ ⊕ UC14                          | Siren<br>123B 123AVX                         | 123B 123AVX                      |  |  |  |  |  |  |  |
| ⊕ 🔁 UC16                          |                                              |                                  |  |  |  |  |  |  |  |
| - , mp1                           |                                              | F2 VVVV Sabotage tillkopplad     |  |  |  |  |  |  |  |
| mp3                               |                                              | F3 FFF FFFF Sabotage frånkopplad |  |  |  |  |  |  |  |
| - D, mp4                          |                                              | F4                               |  |  |  |  |  |  |  |
| mp6                               |                                              |                                  |  |  |  |  |  |  |  |
| - <b>1</b> , mp7                  |                                              | F6 FFFFFFFF A-larm/Systemlarm    |  |  |  |  |  |  |  |
| ± 📄 Linje 2                       |                                              | F7 FFF FFFF Under tillkoppling   |  |  |  |  |  |  |  |
| 🗄 🧰 Linje 3                       |                                              | F8 FFFFFFFFFVUnder frånkoppling  |  |  |  |  |  |  |  |
| ±∎ Linje 4                        | 123B 1234 VX                                 |                                  |  |  |  |  |  |  |  |
|                                   |                                              |                                  |  |  |  |  |  |  |  |
|                                   |                                              |                                  |  |  |  |  |  |  |  |
|                                   |                                              |                                  |  |  |  |  |  |  |  |
|                                   |                                              |                                  |  |  |  |  |  |  |  |
|                                   |                                              |                                  |  |  |  |  |  |  |  |
|                                   |                                              |                                  |  |  |  |  |  |  |  |
|                                   |                                              |                                  |  |  |  |  |  |  |  |
|                                   |                                              |                                  |  |  |  |  |  |  |  |
|                                   | 1 2 3 B 1 2 3 4 VX                           |                                  |  |  |  |  |  |  |  |
|                                   |                                              |                                  |  |  |  |  |  |  |  |
|                                   |                                              | Val au timor                     |  |  |  |  |  |  |  |
|                                   |                                              |                                  |  |  |  |  |  |  |  |
|                                   |                                              |                                  |  |  |  |  |  |  |  |
|                                   |                                              |                                  |  |  |  |  |  |  |  |
|                                   | 22                                           |                                  |  |  |  |  |  |  |  |

1. För att återställa lysdiod i rökdetektor används i detta exempel transistorutgång 1. Programmera att utgång styrs av område 2 och funktion **Under frånkoppling** och **Kort puls vid tillkoppling**.

#### Driftlarm

## Programmeringsexempel driftlarm:

#### Förutsättning:

Programmera en ingång för driftlarm. Ett exempel kan vara en temperaturgivare i datorhall, vid hög temp påverkas en summer/indikering lokalt på plats.

I detta exempel används ingång 8 på CA för driftlarm.

# **Programmering ingångstyp på CA (UC 1 på linje 1 = CA ):**

Klicka på Linje 1 - CA - in:

| 🗢 Robsys Promwriter                                                |                                     |               |               |  |  |  |  |  |  |  |
|--------------------------------------------------------------------|-------------------------------------|---------------|---------------|--|--|--|--|--|--|--|
| Arkiv Sida Prom Uppkoppling Visa Inställningar Säkerhet Hjälp      |                                     |               |               |  |  |  |  |  |  |  |
|                                                                    |                                     |               |               |  |  |  |  |  |  |  |
| LarmNet6000     Kundinformation     Användare     in/ut funktioner | Ingångar Centralapparat (Enhet=101) |               |               |  |  |  |  |  |  |  |
| 🗄 📋 Till/Från-koppling                                             | Ingångs typ                         |               |               |  |  |  |  |  |  |  |
| 🕂 🚞 Överföring                                                     | IngångsTyp                          | Namn 16tecken | Namn 16tecken |  |  |  |  |  |  |  |
| 🗄 📄 System Konfig                                                  | 1 Änd och detektormotstånd 💌        | G             | Т             |  |  |  |  |  |  |  |
|                                                                    | 2 Änd och detektormotstånd 💌        | G             | Т             |  |  |  |  |  |  |  |
| in 🔄 ut                                                            | 3 Änd och detektormotstånd          | G             | Т             |  |  |  |  |  |  |  |
|                                                                    | 4 Änd och detektormotstånd 💌        | G             | Т             |  |  |  |  |  |  |  |
| 🕀 🧰 UC4                                                            | 5 Änd och detektormotstånd 🔻        | G             | Т             |  |  |  |  |  |  |  |
| ⊕ •                                                                | 6 Änd och detektormotstånd 🔻        | G             | Т             |  |  |  |  |  |  |  |
|                                                                    | 7 Änd och detektormotstånd 💌        | G             | T             |  |  |  |  |  |  |  |
| in                                                                 | 8 Slutande                          | G Driftlarm   | Т             |  |  |  |  |  |  |  |
|                                                                    | Special Tablell 1                   |               |               |  |  |  |  |  |  |  |

Programmera vilka ingångstyper som ska användas, i detta exempel används ingång 8 för driftlarm och det är en givare som ger en slutning vid larm. Grundinställt är ingångstyp för ingång 1-8 Änd och detektormotstånd, ändra ingångstyp 8 till slutande. Programmera även sektionsnamn.

Gå längre ner på samma sida till **Indikering** för att programmera om larm på ingång inte ska visas på display och i meny Kvittera larm, det innebär att larm inte behöver kvitteras:

| 🗢 Robsys Promwriter                                           |
|---------------------------------------------------------------|
| Arkiv Sida Prom Uppkoppling Visa Inställningar Säkerhet Hjälp |
|                                                               |
| LarmNet6000                                                   |
| Kundinformation                                               |
| Användare                                                     |
| ⊕ — in/ut funktioner Ingång utan indikering i MAP             |
| ⊕ <u></u> Till/Från-koppling 1 2 3 4 5 6 7 8                  |
| 🗄 🧰 Överföring                                                |
| 🗄 🔁 System Konfig                                             |
| a la linje 1                                                  |

Om larm inte ska visas i display kryssa i ruta "Ingång utan indikering i MAP" för ingång 8.

Gå längre ner på samma sida för att programmera om ingång vilka områden som ingångarna ska ingå i:

|           | Område | n — |    |        |    |    |    |      |  |
|-----------|--------|-----|----|--------|----|----|----|------|--|
| - 🖏 mp2   | 1      | 2   | 3  | 4      | 5  | 6  | 7  | 8    |  |
| 🛄, mp3    | GT     | GT  | GT | GT     | GT | GT | GT | GT 1 |  |
| mp4       |        |     |    |        |    |    |    |      |  |
|           | 2 🗆 🗆  |     |    |        |    |    |    | □□ 2 |  |
| mp7       | 3 🗆 🗆  | ГГ  | ГГ | ПΠ     | ΠГ | ПΠ | ΓГ | ⊽□ 3 |  |
| Linie 2   | 4      | ГГ  | ГГ | ПΠ     | ΠГ | ПΠ | ΓГ | □□ 4 |  |
| Linje 3   | 5      | ΓГ  | ГГ | ПΠ     | ПΠ | ПΠ | ГГ | □□ 5 |  |
| 🗋 Linje 4 | 6      |     | ГГ | $\Box$ | ПΠ | ПΠ | ГГ | □□ 6 |  |
|           | 7      | ГГ  | ГГ | ПΠ     | ГГ | ГГ | ГГ |      |  |
|           | 8      |     |    |        |    |    |    |      |  |
|           | 1      | 2   | 3  | 4      | 5  | 6  | 7  | 8    |  |

I detta exempel används ingång 8 för driftlarm och ingår i område 3 som är ett driftlarmsområde.

### Driftlarm Programmering driftlarmsfördröjning på ingång:

Klicka på in/ut funktioner - Driftlarm:

| 🗢 Robsys Promwriter                     |                                                       |
|-----------------------------------------|-------------------------------------------------------|
| Arkiv Sida Prom Uppkopp                 | ling Visa Inställningar Säkerhet Hjälp                |
|                                         |                                                       |
| LarmNet6000                             | DriftLarmsfördröjning                                 |
|                                         | Driftlarm fungerar inte med äldre versioner av MP/UC  |
| fin/ut funktioner     Fördröiping 1, 12 | C Driftlarm 1                                         |
| - C. Fördröjning 13-24                  | 1 2 3 4 5 6 7 8                                       |
| DriftLarm                               | Linje 1 💌 Enhet UC 1 💌 Ingång 🗆 🗆 🖓 tid 60 sek(0-254) |
| 🔄 🖏 Länkar                              | Driftlarm 2                                           |
| Utgångs funktion                        |                                                       |
| Larmtider                               |                                                       |
|                                         |                                                       |
| 🗄 📄 System Konfig                       | Driftlarm 3                                           |
| 🛨 📄 Linje 1                             |                                                       |
| Enje 2     Dinje 2                      |                                                       |
|                                         | Linje i v Ennet UC i v ingang i i i i i u seku-254j   |
|                                         | - Driftlarm 4                                         |
|                                         | 1 2 3 4 5 6 7 8                                       |
|                                         | Linje 1 💌 Enhet UC 1 💌 Ingång 🗐 🗍 👘 tid 0 sek(0-254)  |

Programmera om ingång ska vara driftlarmsfördröjd (ingång måste påverkad under hela denna tid annars aktiveras inte ingången). I detta exempel används ingång 8 och tid 60 sekunder, m a o så måste ingång 8 vara påverkad i 60 sekunder för att ingång ska påverkas.

## Programmering utgångsfunktioner för driftlarm:

Klicka på in/ut funktioner - Utgångsfunktioner:

| 🗢 Robsys Promwriter                                           |                                                                                                 |  |
|---------------------------------------------------------------|-------------------------------------------------------------------------------------------------|--|
| Arkiv Sida Prom Uppkoppling Visa Inställningar Säkerhet Hjälp |                                                                                                 |  |
|                                                               |                                                                                                 |  |
| LarmNet6000                                                   | Utgångs funktioner                                                                              |  |
| 🗄 🧰 Kundinformation                                           |                                                                                                 |  |
| 🕀 🦲 Användare                                                 |                                                                                                 |  |
| 🖃 🔄 in/ut funktioner                                          |                                                                                                 |  |
| Fördröjning 1-12                                              | Utažagora žteretillo vid la ittoriag ov lorm                                                    |  |
| Duild over                                                    | Olyangania alerstans viu kvillennig av fann                                                     |  |
| Special tabell                                                |                                                                                                 |  |
| Länkar                                                        |                                                                                                 |  |
| S Utgångs funktioner                                          | 🗖 Blinkstopp fel larm.                                                                          |  |
| Larmtider                                                     |                                                                                                 |  |
| ⊕ 📄 Till/Från-koppling                                        | Driftlarms återställning                                                                        |  |
| 🕀 🧰 Överföring                                                | 1 2 3 4 5 6 7 8 9 10 11 12 13 14 15 16 17 18 19 20 21 22 23 24 25 26 27 28 29 30 31 32          |  |
| 🗄 🧰 System Konfig                                             |                                                                                                 |  |
| 🗄 🧰 Linje 1                                                   | 33 34 35 36 37 38 39 40 41 42 43 44 45 46 47 48 49 50 51 52 53 54 55 56 57 58 59 60 61 62 63 64 |  |
| 🗄 🧰 Linje 2                                                   |                                                                                                 |  |
| 🕀 🧰 Linje 3                                                   |                                                                                                 |  |
| ⊞ 📄 Linje 4                                                   |                                                                                                 |  |
| I I                                                           |                                                                                                 |  |

#### Utgångarna återställs vid kvittering av larm:

Om denna funktion väljs så återgår utgångar först <u>när larm kvitteras</u> inte när larmsystemet frånkopplas.

TIPS! I stället för att kvittera larm kan en tryckknapp användas som ansluts som en yttre förbikopplare för att tysta/ återställa utgångar, då ska inte denna kryssruta användas. Kan ej användas tillsammans med "Ingång utan indikering" eftersom ingen kvittering då är möjlig.

#### Driftlarms återställning LC:

Om denna funktion väljs på ett område så skickas återställning till LC när ingång på området återgår.